## brother

## Button Manager V2 Guida dell'utente

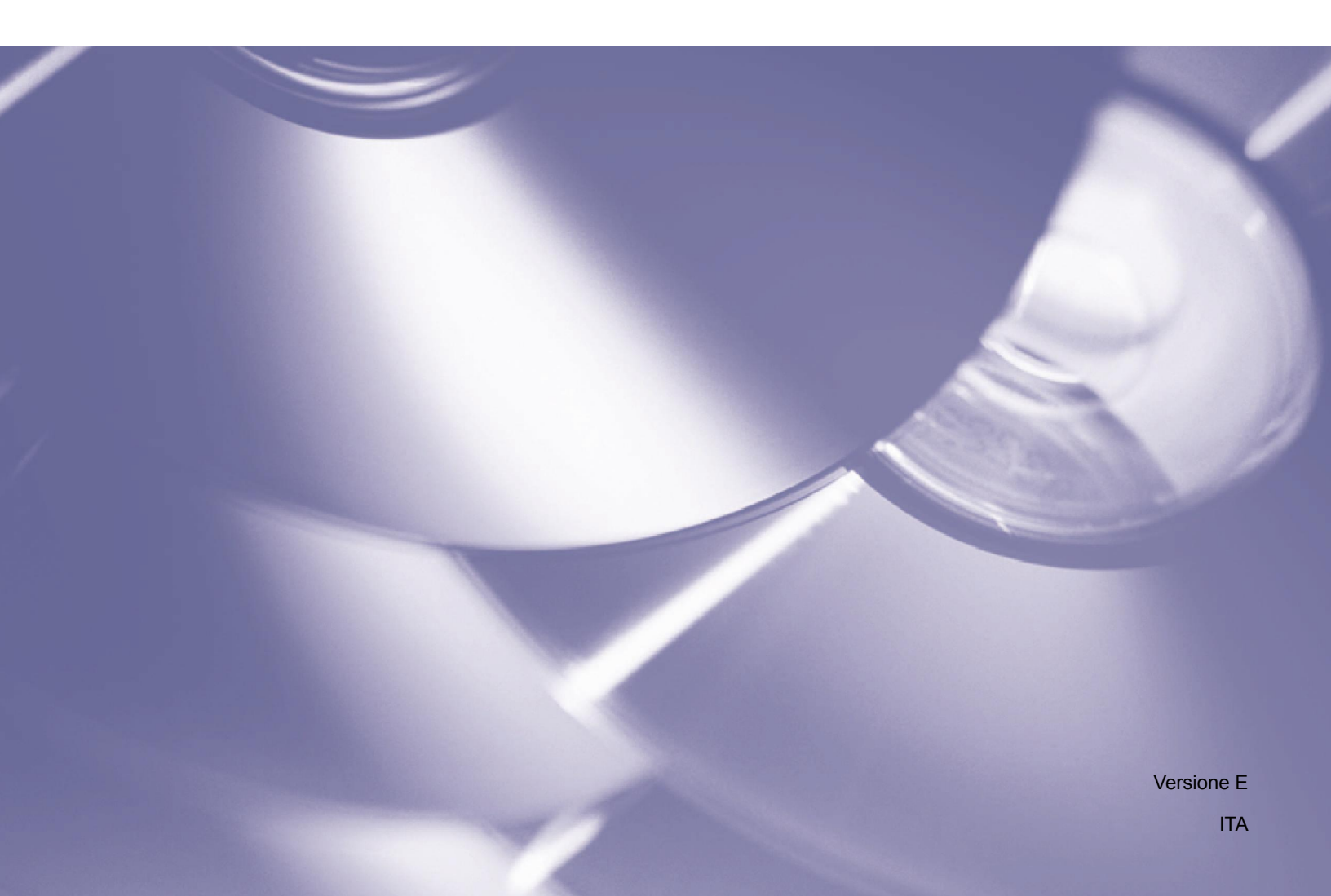

#### Copyright

Copyright <sup>©</sup> 2015 Brother Industries, Ltd. Tutti i diritti riservati.

Le informazioni di questo documento sono soggette a modifica senza preavviso. Il software descritto in questo documento viene fornito in base a un contratto di licenza. Il software può essere usato o copiato solo in conformità con i termini di tali contratti. Nessuna parte di questa pubblicazione può essere riprodotta in qualsiasi forma o con qualsiasi mezzo senza il preventivo consenso scritto di Brother Industries, Ltd.

#### Marchio

Brother è un marchio di Brother Industries, Ltd.

Microsoft, Windows e Paint sono marchi registrati di Microsoft Corporation.

Altri nomi e prodotti citati in questo documento possono essere marchi o marchi registrati delle rispettive aziende.

#### NOTA

• Button Manager V2 è disponibile solo per gli utenti di Windows<sup>®</sup>.

• Nella presente Guida dell'utente vengono utilizzate principalmente le schermate dello scanner Brother DS-620.

## Sommario

| 1        | Panoramica sul prodotto                                                                                            | 1          |
|----------|----------------------------------------------------------------------------------------------------|------------|
|          | Funzionalità di Button Manager V2                                                                                  | 1          |
| 2        | Installazione                                                                                                    | 2          |
|          | Uso della procedura guidata per installare Button Manager V2                                                       | 2          |
| 3        | Avviare la scansione                                                                                               | 4          |
|          | Avvio di Button Manager V2                                                                                         | 4          |
|          | Funzioni predefinite e attività predefinite                                                                        | 7          |
|          | Controllo delle configurazioni dei pulsanti prima della scansione                                                  | 9          |
|          | Scansione usando le impostazioni predefinite                                                                       | 11         |
| 4        | Configurazione del pannello dei pulsanti                                                                           | 12         |
|          | Modifica delle proprietà del pulsante Scan                                                                         | 12         |
|          | Proprietà di base                                                                                                  | 14         |
|          | Proprietà di Regolazione immagine                                                                                  | 20         |
|          | Proprietà di Elaborazione immagine                                                                                 | 23         |
|          | Invio delle scansioni a una cartella condivisa                                                                     | 24         |
|          | Invio delle scansioni a un server FTP                                                                              | 26         |
|          | Invio di scansioni a una nuova applicazione software                                                               | 29         |
|          | Creazione di nuovi profili                                                                                         | 30         |
|          | Uso del menu Opzioni                                                                                               | 32         |
|          | Impostazioni                                                                                                    | 33         |
|          | Altro                                                                                                    | 34         |
|          | Avanzate                                                                                                    | 35         |
|          | Informazioni                                                                                                    | 36         |
| 5        | Funzioni avanzate                                                                                                  | 37         |
|          | Apertura dell'immagine acquisita in un'applicazione software                                                       | 37         |
|          | Salvataggio delle immagini come file PDF                                                                           | 38         |
|          | Invio di scansioni a una stampante                                                                                 | 39         |
|          | Uso della funzione di "trascinamento della selezione" per salvare il file su un pulsante nel pannello dei pulsanti | 42         |
| 6        | Risoluzione dei problemi                                                                                           | 44         |
|          | Rimozione dell'icona Button Manager V2 dalla barra delle applicazioni                                              | 46         |
| 7        | Indice                                                                                                    | <i>1</i> 7 |
| <u> </u> | indice                                                                                                    |            |

## Panoramica sul prodotto

**Button Manager V2** consente di acquisire facilmente il documento e di inviare quindi l'immagine acquisita alla destinazione o all'applicazione software desiderata. Per completare le attività eseguite di frequente è possibile assegnare fino a nove diverse destinazioni e personalizzare il modo in cui si desidera che i vari tipi di documenti vengano acquisiti e salvati.

#### Funzionalità di Button Manager V2

Button Manager V2 dispone delle seguenti funzionalità, le quali consentono una gestione più efficace dei documenti acquisiti:

#### • Scansione e inserimento dell'immagine in un'applicazione software

Usare **Button Manager V2** per aprire un'immagine acquisita direttamente in un'applicazione software. Ad esempio, per inserire un'immagine acquisita in un documento, acquisire l'immagine. Dopodiché, Microsoft Word si avvia automaticamente e l'immagine acquisita viene visualizzata nel documento Microsoft Word.

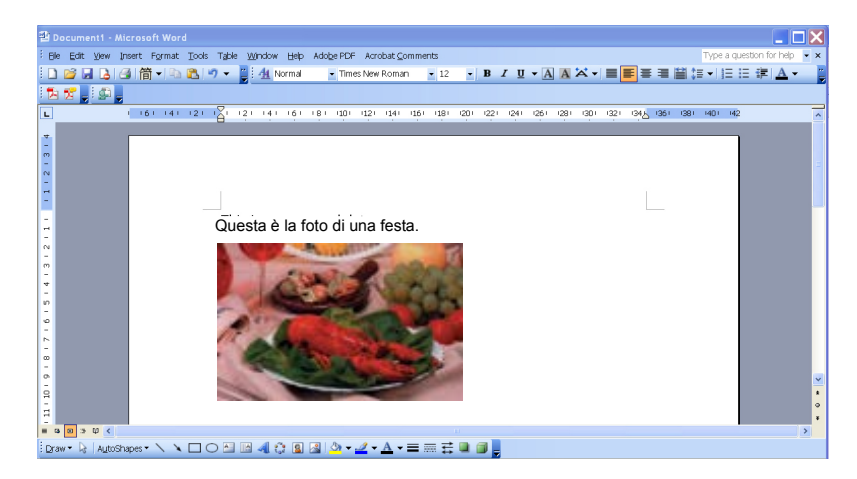

#### Caricamento sulla rete dell'immagine acquisita

Usare **Button Manager V2** per acquisire e caricare le immagini acquisite su vari file server di rete, tra cui siti FTP e altre ubicazioni nella rete.

#### • Visualizzazione dell'interfaccia utente TWAIN dello scanner

Per impostazioni di scansione più avanzate, usare l'interfaccia utente TWAIN di **Button Manager V2** e personalizzare le configurazioni di scansione per soddisfare le esigenze dell'applicazione.

#### Supporto di applicazioni plug-in esterne

Gli sviluppatori software possono sviluppare e aggiungere le proprie funzionalità plug-in per espandere le funzioni di scansione di **Button Manager V2**.

## Installazione

#### NOTA

Installare il driver dello scanner PRIMA di installare Button Manager V2.

#### Uso della procedura guidata per installare Button Manager V2

- 1. Inserire il DVD-ROM nell'unità DVD-ROM.
- 2. Quando viene visualizzata la schermata **Setup**, fare clic su **Applicazioni aggiuntive**, quindi selezionare **Installa Button Manager**.

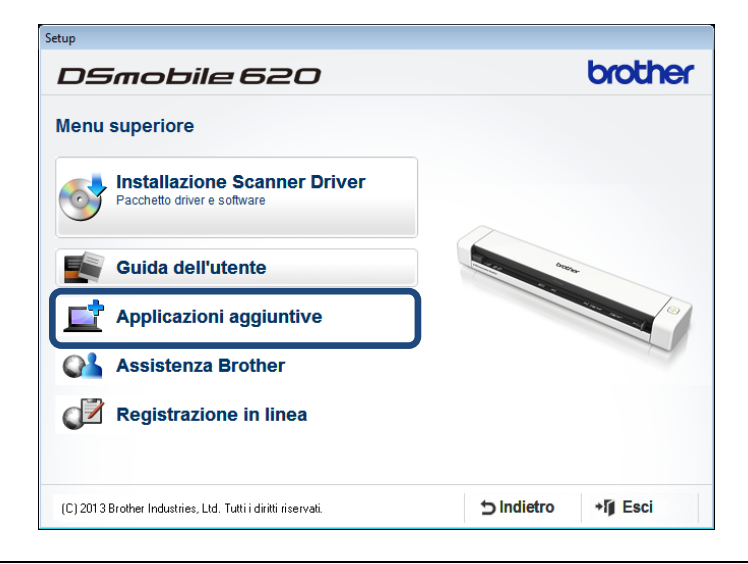

#### ΝΟΤΑ

Se la schermata Brother non viene visualizzata automaticamente, passare a **Computer** (**Risorse del computer**).

Fare doppio clic sull'icona di DVD-ROM, quindi fare doppio clic su **AutoRun.exe**. Se viene visualizzata la schermata di controllo dell'account utente, fare clic su **Consenti** o **Si**.

3. Viene visualizzata la InstallShield Wizard, la quale guida l'utente nella fase di installazione.

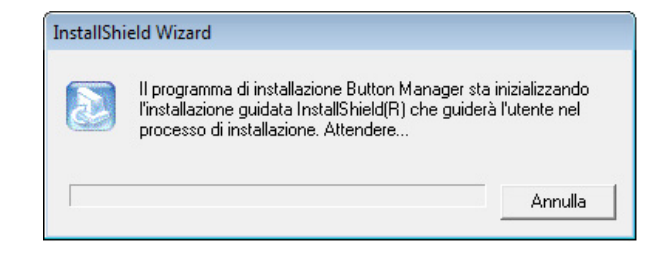

4. Una volta completata la procedura, fare clic su Fine.

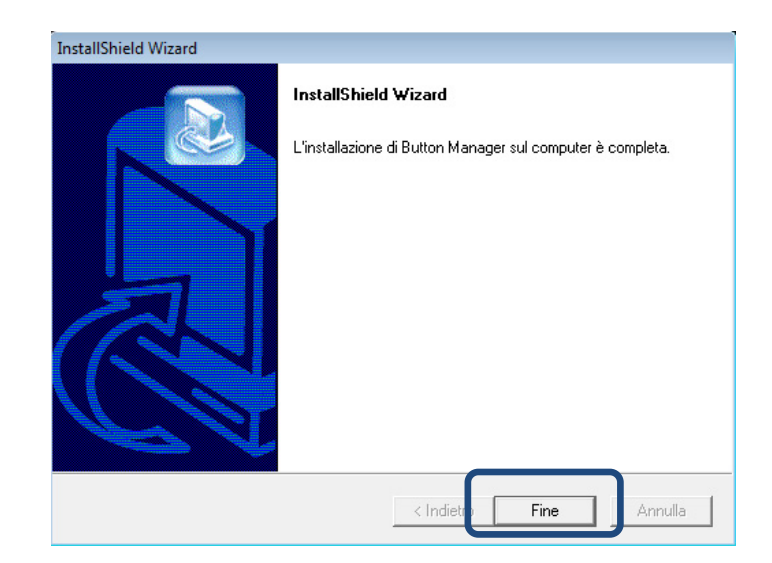

## Avviare la scansione

Dopo aver installato il driver dello scanner e **Button Manager V2**, è necessario riavviare il computer. Dopo il riavvio, **Button Manager V2** si avvia automaticamente quando lo scanner è collegato e acceso. Sulla barra delle applicazioni viene visualizzata un'icona di collegamento, nell'angolo inferiore destro del desktop.

All'avvio della scansione è possibile usare le impostazioni predefinite di **Button Manager V2** o personalizzare le impostazioni predefinite a seconda delle proprie esigenze. Per ulteriori informazioni sulla personalizzazione delle configurazioni di scansione di **Button Manager V2**, vedere *Modifica delle proprietà del pulsante Scan* a pagina 12.

Prima di procedere alla scansione, dedicare qualche istante a familiarizzarsi con il pannello dei pulsanti di **Button Manager V2** e il tipo di formati di scansione e le configurazioni disponibili per impostazione predefinita.

#### Avvio di Button Manager V2

- Se Button Manager V2 non è già aperto, fare clic sull'icona Button Manager V2 nella barra delle applicazioni nell'angolo inferiore destro del desktop per avviare l'applicazione. Se Button Manager V2 è installato, ma l'icona non è visibile, fare clic su oper visualizzare il resto della barra delle applicazioni, quindi fare clic sull'icona Button Manager V2.
- 2. Visualizzare il resto della barra delle applicazioni, quindi fare clic sull'icona Button Manager V2.

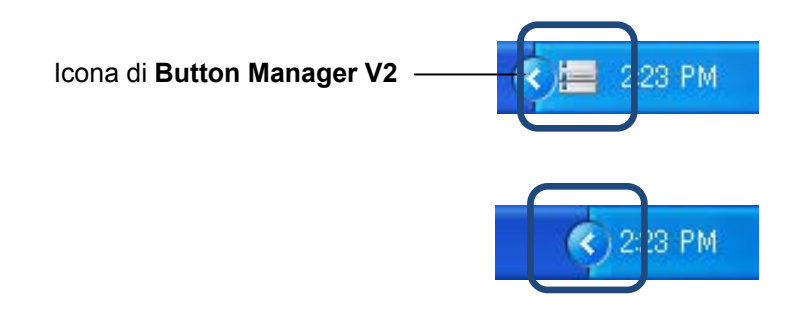

#### NOTA

Se l'icona **Button Manager V2** non è visualizzata nella barra delle applicazioni di Windows, assicurarsi che lo scanner sia collegato al computer tramite il cavo USB. Se non è collegato e l'icona **Button Manager V2** non è visibile, spegnere e riaccendere lo scanner.

3. Viene visualizzato il pannello dei pulsanti di Button Manager V2.

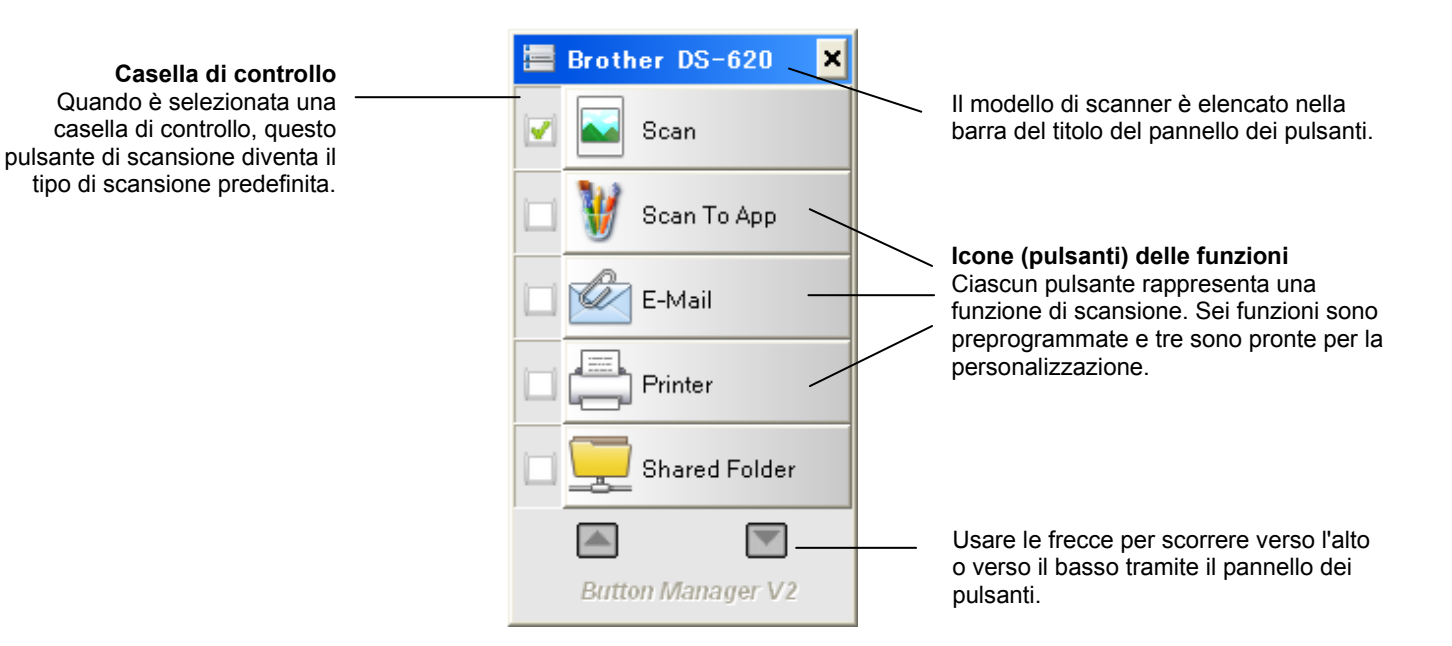

4. Per rivedere i dettagli di configurazione di un pulsante, fare clic sul pulsante nel pannello dei pulsanti. Viene visualizzata la schermata **Informazioni scansione**.

| Informazioni s  | cansione     |             | × |
|-----------------|--------------|-------------|---|
|                 |              |             |   |
| Nome del mode   | Brother DS-6 | 520         |   |
| Nome del tasto  | Scan         |             |   |
| Numero di pagir | 0            | Multi-Feed: | 0 |
| Immagine di ou  | 0            | Pagina vuot | 0 |
| Messaggio:      | ок.          |             |   |
|                 | Annull       | a scansione |   |

#### NOTA

La schermata Informazioni scansione può essere visualizzata anche premendo il pulsante **Start** sullo scanner. Quando si usa questo metodo, dopo che è stata visualizzata questa schermata, fare clic su **Annulla scansione** per evitare che lo scanner avvii una nuova scansione.

5. Per passare in rassegna tutti i pulsanti del pannello di controllo, fare clic sui pulsanti 🎑 e 🔝.

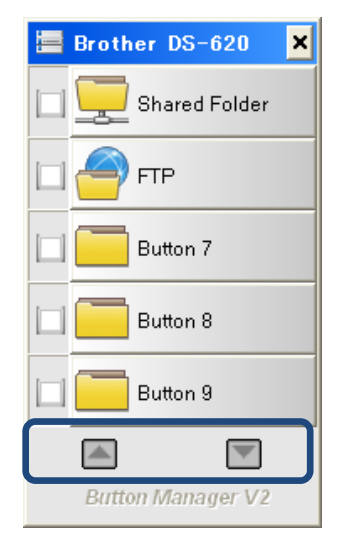

- Per controllare la configurazione di scansione di qualsiasi pulsante, fare clic con il pulsante destro del mouse sul pulsante. Viene visualizzata la finestra **Proprietà tasto**, che mostra la configurazione di scansione predefinita. Per ulteriori informazioni sulle impostazioni predefinite dei pulsanti, vedere *Funzioni predefinite e attività predefinite* a pagina 7.
- Per avviare una scansione, fare clic sul pulsante di scansione da usare. Lo scanner inizia ad acquisire il documento e invia l'immagine acquisita alla destinazione predefinita, indicata nella finestra **Proprietà tasto** relativa al pulsante.
- 8. Per modificare la configurazione di scansione di qualsiasi pulsante, fare clic con il pulsante destro del mouse sul pulsante di scansione per aprire la finestra di dialogo **Proprietà tasto**, in cui è possibile personalizzare le impostazioni del pulsante. Per ulteriori informazioni, vedere *Configurazione del pannello dei pulsanti* a pagina 12.
- 9. Per chiudere il pannello dei pulsanti, fare clic sul pulsante Chiudi 😕.

#### Funzioni predefinite e attività predefinite

**Button Manager V2** dispone di nove pulsanti funzione, alcuni dei quali sono preconfigurati per le attività più frequenti, come la scansione su una cartella, la scansione su un'e-mail e la scansione su una stampante. Sei dei pulsanti sono già configurati e hanno un nome e tre dei pulsanti sono pronti per essere personalizzati dall'utente.

Questa tabella descrive i pulsanti preconfigurati nel pannello dei pulsanti. Per modificare queste impostazioni o questi nomi, vedere *Configurazione del pannello dei pulsanti* a pagina 12.

#### NOTA

L'ordine in cui i nomi dei pulsanti sono visualizzati nel pannello dei pulsanti può essere diverso rispetto all'ordine visualizzato qui di seguito, a seconda del modello di scanner in uso.

| Nome          | Destinazione/Applicazione                                                                                                    | Impostazioni di scansione<br>predefinite |
|---------------|----------------------------------------------------------------------------------------------------|------------------------------------------|
| Scan          | Selezionare questo pulsante per eseguire<br>la scansione di un documento e inviarla in<br>una cartello o visualizzarla in<br>un'applicazione già avviata. | Color, 200 dpi, JPEG, Auto Crop          |
| Scan To App   | Selezionare questo pulsante per acquisire<br>un documento, avviare Microsoft Paint e<br>aprire l'immagine acquisita in Microsoft<br>Paint.                | Color, 200 dpi, JPEG, Auto Crop          |
| E-Mail        | Selezionare questo pulsante per acquisire<br>un documento e inviare l'immagine<br>acquisita come allegato e-mail<br>dall'applicazione e-mail predefinita. | Color, 200 dpi, JPEG, Auto Crop          |
| Printer       | Selezionare questo pulsante per acquisire<br>un documento e stampare l'immagine<br>acquisita dalla stampante predefinita.                                 | Color, 200 dpi, BMP, Auto Crop           |
| Shared Folder | Selezionare questo pulsante per acquisire<br>un documento e salvare l'immagine<br>acquisita in una cartella condivisa sulla<br>rete.                      | Color, 200 dpi, JPEG, Auto Crop          |

| Nome     | Destinazione/Applicazione                                                                                                    | Impostazioni di scansione<br>predefinite |
|----------|----------------------------------------------------------------------------------------------------|------------------------------------------|
| FTP      | Selezionare questo pulsante per acquisire<br>un documento e salvare l'immagine<br>acquisita su un file server di rete, come un<br>sito FTP.                                                                                                    | Color, 200 dpi, JPEG, Auto Crop          |
| Button 7 | Selezionare questo pulsante per<br>personalizzare le relative impostazioni di<br>scansione per l'acquisizione di un<br>documento e l'invio dell'immagine a una<br>destinazione specifica. (Le impostazioni di<br>scansione per il pulsante vanno impostate<br>in anticipo e il nome del pulsante può<br>essere personalizzato.) | Color, 200 dpi, JPEG, Auto Crop          |
| Button 8 | Selezionare questo pulsante per<br>personalizzare le relative impostazioni di<br>scansione per l'acquisizione di un<br>documento e l'invio dell'immagine a una<br>destinazione specifica. (Le impostazioni di<br>scansione per il pulsante vanno impostate<br>in anticipo e il nome del pulsante può<br>essere personalizzato.) | Color, 200 dpi, JPEG, Auto Crop          |
| Button 9 | Selezionare questo pulsante per<br>personalizzare le relative impostazioni di<br>scansione per l'acquisizione di un<br>documento e l'invio dell'immagine a una<br>destinazione specifica. (Le impostazioni di<br>scansione per il pulsante vanno impostate<br>in anticipo e il nome del pulsante può<br>essere personalizzato.) | Color, 200 dpi, JPEG, Auto Crop          |

#### NOTA

- Per usare le impostazioni predefinite dello scanner, configurare il computer prima di installare Button Manager V2, se necessario. Ad esempio, per usare Shared Folder è necessario l'accesso alla rete, mentre per il sito FTP è necessario l'ambiente Internet.
- Per inviare le immagini acquisite a un server di rete come un sito FTP, assicurarsi di disporre dell'accesso alla rete. Potrebbe essere necessario creare prima un nome di accesso e una password.
- Microsoft .NET Framework: per inviare accuratamente le immagini acquisite a un server di rete è necessario che nel computer sia installato Microsoft .NET Framework 2.0 o versione successiva. Controllare il programma e la versione scegliendo Start > Pannello di controllo > Installazione applicazioni. Viene visualizzato un elenco di programmi. Se si è installato Microsoft .NET Framework, il programma e la versione saranno visualizzati nell'elenco.

#### Controllo delle configurazioni dei pulsanti prima della scansione

 Il pannello dei pulsanti di Button Manager V2 visualizza cinque pulsanti contemporaneamente. Fare clic su a e per scorrere verso l'alto o verso il basso nel pannello dei pulsanti.

| Brother DS-620 🗙  |
|-------------------|
| Scan              |
| 👹 Scan To App     |
| E-Mail            |
| Printer           |
| Shared Folder     |
|                   |
| Button Manager V2 |

- 2. Fare clic con il pulsante destro del mouse su qualsiasi pulsante per visualizzare le relative proprietà di configurazione.
- 3. Viene visualizzata la finestra **Proprietà tasto** (in questo esempio, è stato selezionato il pulsante **Scan**).

|                 | Г                    | Nome del pulsante selezionato                                                                                       |                |
|-----------------|----------------------|----------------------------------------------------------------------------------------------------|----------------|
| Pr              | oprietà tasto - Scan |                                                                                                    |                |
| E               | Base Regolazione imi | agine Elaborazione immagine                                                                                         |                |
| Nome pulsante   | Scan                 | Parametri di scansione                                                                                              |                |
|                 | Modalità Immagine    | Risoluzione (api):                                                                                                  |                |
| Casella di      | Colore               | Dimensioni foglio:Taglio e Raddrizzamento automatico   ▼                                                            | Parametri di   |
| selezione della | i O Grigio           | ro Impostazioni avanzate: 🕅 Usa TWAIN Configura                                                                     | Scansione base |
| IIIIIIagiile    | Posizione dei file   |                                                                                                    |                |
| Nome cartella   | Directory:           | C:\ Sfoglia                                                                                                    |                |
| e file          | Nome del file:       | Image_##### Altro                                                                                                   |                |
| dell'immagine   | Formato del file:    | JPEG                                                                                                    |                |
|                 | Destinazione:        | Scan Configura                                                                                                    |                |
| Destinazione    | Descrizione:         | Apre l'applicazione, esegue la scansione ed inserisce la scansione<br>dell'immagine direttamente nell'applicazione. |                |
| e impostazioni  |                      | *                                                                                                    |                |
| di scansione    |                      | Conteggio scansioni: 0                                                                                              |                |
|                 |                      |                                                                                                    |                |
|                 |                      |                                                                                                    |                |
|                 |                      | OK Annulla                                                                                                    |                |

- 4. È possibile modificare le impostazioni quali formato file, applicazione di destinazione o parametri di scansione nella finestra **Proprietà tasto**. Per ulteriori informazioni sulla modifica delle impostazioni, vedere *Configurazione del pannello dei pulsanti* a iniziare da pagina 12.
- 5. Fare clic su **OK** per salvare le impostazioni e uscire. Fare clic su **Annulla** per chiudere questa schermata senza salvare le modifiche.

#### Scansione usando le impostazioni predefinite

Premere il pulsante **Start** dello scanner per acquisire il documento, elaborarlo e inviarlo all'applicazione software preprogrammata per la funzione di scansione scelta nel pannello dei pulsanti.

- 1. Inserire il documento da sottoporre a scansione nello scanner.
- Nel pannello dei pulsanti, selezionare la casella di controllo relativa al pulsante da usare. Ad esempio, se si desidera eseguire la scansione usando il pulsante Scan To App, che avvia Microsoft Paint e quindi visualizza l'immagine acquisita nella finestra Microsoft Paint, selezionare la casella di controllo relativa al pulsante Scan To App.
- 3. Premere il pulsante Start sullo scanner.
- 4. Al termine della scansione, **Button Manager V2** avvia Microsoft Paint e l'immagine acquisita appare nella finestra Microsoft Paint.

| Image 200 | 071023123413-001 - Paint |                         |           |
|-----------|--------------------------|-------------------------|-----------|
| Edit Vie  | w Image Colors Help      |                         |           |
| · []      | General                  | Document feeding mode   | Flatbed   |
| 0         | Specifications:          | Technology              |           |
|           |                          | Optical resolution      |           |
| 2         |                          | Scanning speed          |           |
|           |                          | RAM                     |           |
|           |                          | ADF min. paper size     | 4.5 inch  |
|           |                          | ADF max. paper size     | 8.5 incl  |
|           |                          | Flatbed max. paper size | 8.5 inch  |
|           |                          | ADF capacity            |           |
|           |                          | Operation environment   | 10        |
|           |                          | Storage environment     | -20       |
|           |                          | Noise                   |           |
|           |                          | Dimensions(H x W x D)   |           |
|           |                          | Weight                  |           |
|           | Сору                     | First copy out          | Color mod |
|           | Specifications:          | Color copy speed        |           |
|           |                          | B/W copy speed          |           |
|           |                          | Copy resolution         |           |
|           |                          | Copy scaling            |           |
|           |                          | Multiple copies         |           |
| <         |                          |                         | >         |

# Configurazione del pannello dei pulsanti

In **Button Manager V2** è possibile personalizzare i pulsanti nel pannello dei pulsanti, modificare i nomi dei pulsanti, aggiornare le impostazioni predefinite e personalizzare le proprietà di scansione, comprese le applicazioni di destinazione e il modo in cui i file sottoposti a scansione vengono memorizzati e denominati.

Modifica delle proprietà del pulsante Scan

- 1. Fare clic sull'icona Button Manager V2 🔚 nella barra delle applicazioni.
- 2. Button Manager V2 si avvia.

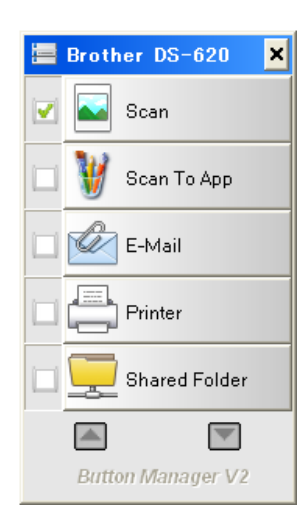

3. Fare clic su e per scorrere nel pulsante dei pannelli fino a quando non si trova il pulsante da modificare. Fare clic con il pulsante destro del mouse sul pulsante per visualizzare la relativa schermata **Proprietà tasto**.

| se Regolazione in  | magine Elabo                    | razione immagine                              |                                         |                      |
|--------------------|---------------------------------|-----------------------------------------------|-----------------------------------------|----------------------|
| Scan               |                                 | Parametri di scansio                          | one                                     | 200                  |
| Modalità Immagine  |                                 | Risolazione (upi).                            |                                         |                      |
| Colore             |                                 | Dimensioni foglio:                            | Taglio e Raddriz                        | zamento automatico 🔻 |
| 📋 🔘 Bianco e r     | hero                            | Impostazioni avan                             | zate: 🔲 Usa TWAIN                       | Configura            |
| Posizione dei file |                                 |                                               |                                         |                      |
| Directory:         | C:\                             |                                               |                                         | Sfoglia              |
| Nome del file:     | Image_###                       | ##                                            |                                         | Altro                |
| Formato del file:  | JPEG                            |                                               |                                         | ▼ Proprietà          |
| Destinazione:      | Scan                            |                                               |                                         | ← Configura          |
| Descrizione:       | Apre l'applica<br>dell'immagine | azione, esegue la so<br>e direttamente nell'a | ansione ed inserisce la<br>pplicazione. | scansione            |
|                    |                                 |                                               | Conteggio scan                          | isioni: 0            |
|                    |                                 |                                               |                                         |                      |
|                    |                                 |                                               |                                         |                      |

- 4. Fare clic su una delle schede per modificare le proprietà di scansione:
  - Scheda Base: consente di selezionare le impostazioni di scansione di base, compresa la modalità Immagine, la risoluzione, il formato della carta, il percorso e il nome dei file e la destinazione Scan To desiderata. Per ulteriori informazioni, vedere *Proprietà di base* a pagina 14.
  - Scheda Regolazione immagine: consente di impostare i valori di luminosità e contrasto desiderati per migliorare l'immagine acquisita. Per ulteriori informazioni, vedere Proprietà di Regolazione immagine a pagina 20.
  - Scheda Elaborazione immagine: consente di ruotare l'immagine acquisita. Per ulteriori informazioni, vedere *Proprietà di Elaborazione immagine* a pagina 22.
- 5. Fare clic su **OK** per salvare le impostazioni e uscire. Fare clic su **Annulla** per chiudere questa schermata senza salvare le modifiche.

#### Proprietà di base

Fare clic sulla scheda **Base** per modificare le impostazioni di configurazione dei pulsanti, comprese le impostazioni di scansione di base, il formato e il percorso dei file e la destinazione "Scan To".

| se   | Regolazione im    | magine            | Elaborazione immagine                                                                          |                               |
|------|-------------------|-------------------|------------------------------------------------------------------------------------------------|-------------------------------|
| Sca  | an                |                   | Parametri di scansione                                                                         |                               |
| Mod  | lalità Immagine - |                   | Risoluzione (dpi):                                                                             | 200                           |
|      | Colore            |                   | Dimensioni foglio: Taglio e Raddrizza                                                          | amento automatico 🔻           |
| Ľ    | ] 🔘 Bianco e r    | nero              | Impostazioni avanzate: 🥅 Usa TWAIN                                                             | Configura                     |
| Posi | zione dei file    |                   |                                                                                                |                               |
| Dir  | ectory:           | C:\               |                                                                                                | Sfoglia                       |
| No   | me del file:      | Image             | _#####                                                                                         | Altro                         |
| Fo   | rmato del file:   | JPEG              |                                                                                                | <ul> <li>Proprietà</li> </ul> |
| De   | stinazione:       | <b>S</b>          | Scan                                                                                           | Configura                     |
| De   | scrizione:        | Apre l<br>dell'im | 'applicazione, esegue la scansione ed inserisce la s<br>magine direttamente nell'applicazione. | scansione                     |
|      |                   |                   | Conteggio scansi                                                                               | ioni: 0                       |
|      |                   |                   |                                                                                                |                               |
|      |                   |                   |                                                                                                |                               |

(Questa è una schermata del modello DS-720D o DS-920DW.)

#### Nome pulsante

#### Scan

Il campo **Nome pulsante** nella parte superiore di questa schermata consente di rinominare il pulsante. Digitare il nome desiderato nel campo e, quando si fa clic su **OK**, il nome rivisto del pulsante sarà visibilenel pannello dei pulsanti.

Per rinominare un pulsante nel pannello dei pulsanti senza aprire la schermata Proprietà:

1. Nel pannello dei pulsanti, fare clic con il pulsante destro del mouse sul pulsante da rinominare. Il nome del pulsante sarà evidenziato.

| Printer |  |  |  |
|---------|--|--|--|
|---------|--|--|--|

2. Digitare il nuovo nome del pulsante nel campo, quindi premere il tasto Invio della tastiera.

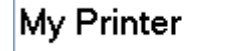

3. Il nome del pulsante viene modificato e sarà visualizzato nel pannello dei pulsanti.

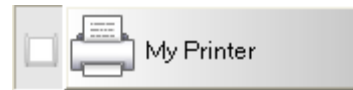

#### Modalità Immagine

Selezionare la modalità Immagine desiderata per l'immagine acquisita.

| Modalità Immagine |                 |  |
|-------------------|-----------------|--|
|                   | Colore          |  |
|                   | 🔘 Grigio        |  |
|                   | 🔘 Bianco e nero |  |
|                   |                 |  |

| Colore           | Scegliere <b>Colore</b> per la scansione di fotografie o documenti a colori.<br>Una scansione <b>Colore</b> genera i file con le dimensioni maggiori.                                               |
|------------------|----------------------------------------------------------------------------------------------------|
| Grigio           | Scegliere <b>Grigio</b> per acquisire documenti contenenti disegni o fotografie in<br>bianco e nero.<br>Una scansione <b>Grigio</b> genera un'immagine contenente fino a 256 tonalità di<br>grigio. |
| Bianco e<br>nero | Scegliere <b>Bianco e nero</b> per acquisire documenti contenenti testo, segni di matita o inchiostro.<br>Una scansione <b>Bianco e nero</b> genera i file con le dimensioni minori.                |

#### Parametri di scansione

#### Risoluzione

Fare clic e trascinare il dispositivo di scorrimento **Risoluzione** per scegliere la risoluzione ideale. Il valore predefinito è di 200 dpi. Le risoluzioni disponibili sono di 75, 100, 150, 200, 300, 400 e 600 dpi. Le opzioni possono variare in base al modello di scanner.

La risoluzione delle immagini è misurata in pixel per pollice (ppi), talvolta chiamati anche punti per pollice (dpi). Delle risoluzioni più elevate determinano maggiori dettagli, una scansione più lenta e, in generale, file di dimensioni maggiori. Ad esempio, un'immagine a colori formato Letter/A4 acquisita a 300 dpi in modalità Colore consuma circa 25 MB di spazio su disco.

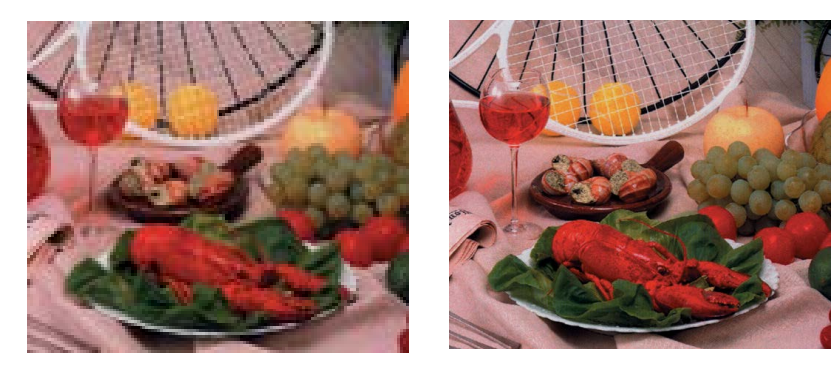

Risoluzione: 100 dpi

Risoluzione: 200 dpi

#### • Dimensioni foglio

Fare clic sull'elenco a discesa **Dimensioni foglio**, quindi selezionare le dimensioni di scansione ideali. Le opzioni possono variare a seconda del modello di scanner. Selezionare **Taglio e Raddrizzamento automatico** per regolare automaticamente la finestra di ritaglio in base alle dimensioni del documento e per raddrizzare automaticamente un'immagine storta o inclinata. Usare questa opzione per eseguire la scansione di serie di documenti di dimensioni diverse.

• Fronte retro (solo per DS-720D e DS-920DW)

Selezionare la casella di controllo Fronte retro per eseguire la scansione in fronte retro (su 2 facciate).

Usa TWAIN

Selezionare la casella di controllo TWAIN per eseguire la scansione in base all'interfaccia utente TWAIN dello scanner. Dopo averla selezionata, fare clic su **Configurare** per configurare impostazioni TWAIN più avanzate.

Per ulteriori informazioni sulle impostazioni, vedere la Guida dell'utente dello scanner.

#### Posizione dei file

#### Directory

Digitare una destinazione **Posizione dei file** per l'immagine acquisita, oppure fare clic su **Sfoglia** per individuare la cartella desiderata.

#### • Nome del file

Il valore predefinito di **Nome file** per l'immagine acquisita è costituito da una stringa di testo e da un suffisso numerico. La stringa di testo predefinita è **Image\_** e il suffisso viene automaticamente generato per creare nomi di file univoci. Ad esempio, il nome della prima immagine acquisita sarà Image\_00001 e quello successivo sarà Image\_00002 e così via. È possibile modificare la stringa predefinita digitando un nuovo nome file predefinito per sostituire "Image\_".

Per personalizzare ulteriormente il nome del file, fare clic su **Altro**. Al nome è possibile aggiungere data, ora, anno e altre informazioni.

La data è indicata nel formato AAAAMMGG (anno, mese e giorno). L'ora è indicata nel formato OOMMSS (ore, minuti, secondi). Se si sceglie sia la data che l'ora, il nome del file sarà visualizzato come: **Image\_000720130308175239.pdf** (dove 20130308 indica la data e 175239 indica l'ora).

| Opzione         | Esegue la conversione in                                                                                                 |
|-----------------|----------------------------------------------------------------------------------------------------|
| #               | Contatore numerato                                                                                                    |
| Date            | Anno corrente+Data del mese, 4 cifre+2 cifre+2 cifre                                                                     |
| Time            | Ora corrente+Minuti+Secondi, 2 cifre+2 cifre+2 cifre                                                                     |
| Year            | Anno corrente, 4 cifre                                                                                                   |
| Month           | Mese corrente, 01-12                                                                                                    |
| Day             | Giorno corrente, 01-31                                                                                                   |
| Hour            | Ora corrente, 1-24                                                                                                    |
| Minute          | Minuto corrente, 1-60                                                                                                    |
| Second          | Secondo corrente, 1-60                                                                                                   |
| DayofWeek       | Giorno della settimana corrente, 1-7                                                                                     |
| Weekly          | Numero della settimana corrente, 1-53                                                                                    |
| Barcode (TWAIN) | Codice a barre riconosciuto del documento                                                                                |
|                 | * La disponibilità dell'opzione codice a barre varia in base<br>all'interfaccia utente TWAIN dello scanner.              |
| Custom          | Durante la scansione, viene visualizzata una finestra di dialogo.<br>Digitare il nome del file desiderato nella casella. |

Sono disponibili le seguenti opzioni.

#### • Formato del file

Fare clic sull'elenco a discesa **Formato del file** per selezionare un formato di file per la scansione.

Le possibilità di scelta includono:

#### BMP:

Il formato bitmap (BMP) è quello standard di Windows sui computer compatibili con DOS e Windows. Il formato BMP supporta le modalità RGB, colori indicizzati, scala di grigi e colori bitmap.

#### GIF:

Il formato GIF (Graphics Interchange Format) è stato creato per l'uso in Internet, principalmente per le sue dimensioni ridotte, ed è ideale per caricare rapidamente le pagine Web. I file GIF sono usati diffusamente sul World Wide Web, sia per le immagini fisse che per le animazioni. Un file GIF visualizza massimo 256 colori, il che non lo rende idoneo per immagini con colori continui. La sua applicazione è ideale per clip art a colori, disegni di linee in bianco e nero o immagini con grandi blocchi di colori pieni.

#### PNG:

Un file PNG (Portable Network Graphic) è anch'esso una bitmap di colori indicizzati con una compressione senza perdita, ma senza limitazioni di copyright. Viene solitamente usato per la memorizzazione di grafica per le immagini Web. Un file PNG è superiore a un GIF in quanto esso ha una compressione migliore e supporta milioni di colori.

#### TIFF:

Il formato TIFF (Tagged-Image File Format) è un formato di immagine bitmap flessibile supportato da praticamente tutte le applicazioni di disegno, modifica di immagini e layout di pagina. Praticamente tutti gli scanner desktop sono in grado di generare immagini TIFF.

Per comprimere un file in formato TIFF, fare clic sul pulsante **Proprietà** a destra del campo **Formato del file**. Spostare il cursore verso destra o verso sinistra per aumentare o diminuire il livello di compressione.

#### NOTA

Più è alto il livello di compressione, più è bassa la qualità delle immagini.

#### **TIFF** multipagina:

Selezionare TIFF multipagina per combinare tutte le immagini acquisite in un unico file TIFF.

#### JPEG:

La compressione JPEG (Joint Photographic Experts Group) fornisce i risultati migliori con colore a tonalità continua e file di dimensioni ridotte.

Per comprimere un file in formato JPEG, fare clic sul pulsante **Proprietà** a destra del campo **Formato del file**. Spostare il cursore verso destra o verso sinistra per aumentare o diminuire il livello di compressione.

#### NOTA

Più è alto il livello di compressione, più è bassa la qualità delle immagini.

#### **PDF/PDF** multipagina:

Il formato PDF (Portable Document Format) è un formato molto diffuso, utilizzato da Adobe. I file PDF possono essere visualizzati utilizzando Adobe Acrobat o Adobe Reader.

#### PDF multipagina:

Selezionare PDF multipagina per combinare tutte le immagini acquisite in un unico file TIFF.

La tabella seguente fornisce un'indicazione sulle dimensioni dei file in relazione al loro formato.

Per acquisire un'immagine a colori Letter/A4 a 200 dpi.

| Formato del<br>file    | BMP   | TIFF  | PDF   | JPEG   | GIF    |
|------------------------|-------|-------|-------|--------|--------|
| Dimensioni del<br>file | 10 MB | 10 MB | 53 KB | 212 KB | 1,3 MB |

#### Destinazione

Fare clic sull'elenco a discesa **Destinazione**, quindi selezionare la posizione in cui si desidera inviare l'immagine acquisita. Le opzioni sono: Scan, Scan To App, E-Mail (il software e-mail predefinito), Printer (la stampante predefinita), Shared Folder, FTP e Archive.

#### ΝΟΤΑ

Oltre alla **Destinazione** selezionata nell'elenco a discesa, l'immagine acquisita viene salvata automaticamente nella cartella locale visualizzata nel campo **Directory**.

#### • Configura

Per caricare l'immagine acquisita su un file server di rete, scegliere **"Configura"** e immettere le informazioni sull'account. Ad esempio, per caricare un'immagine su una cartella condivisa è necessario accedere a un file server.

#### NOTA

Il pulsante **Configura** è attivo solo quando Destinazione è impostato su Scan To App, Printer, Shared Folder, FTP o Archive.

| Configurazione carte | ella condivisa                                                                           |
|----------------------|------------------------------------------------------------------------------------------|
| Utente:              |                                                                                          |
| Password:            | Esempio: domain\user, user@domain o user                                                 |
| Cartella condivisa:  | W                                                                                        |
|                      | Esempio: \\host name o ip\shared name\<br>o \\host name o ip\shared name\%Year%Month%Day |
|                      | Test OK Annulla                                                                          |

È possibile usare attributi speciali quando si assegnano nomi alle cartelle per separare meglio i file. Per ulteriori informazioni, vedere la tabella *Opzione* a pagina 17.

#### Descrizione

Questo campo visualizza la spiegazione di un elemento selezionato in Destinazione.

#### Conteggio scansioni

Questo campo visualizza il numero di volte totali in cui è stata eseguita la scansione.

#### Proprietà di Regolazione immagine

Nella schermata **Proprietà tasto**, fare clic sulla scheda **Regolazione immagine** per regolare la qualità dei colori dell'immagine acquisita per migliorarne la qualità ed eseguire il rendering il più possibile simile al documento originale.

| Proprietà tasto - Scan    |                       |                 |    | ×       |
|---------------------------|-----------------------|-----------------|----|---------|
| Base Regolazione immagine | Elaborazione immagine |                 |    |         |
| Regolazione colore        |                       |                 |    |         |
| Gamma:                    |                       |                 |    |         |
|                           | 1.8                   |                 |    |         |
| Luminosità:               |                       | Contrasto:      |    |         |
|                           | 100                   |                 |    | 100     |
| Ombreggiatura:            |                       | Evidenziazione: | _  |         |
|                           | 0                     |                 |    | 255     |
| Usa profilo ICC           |                       |                 |    |         |
|                           |                       |                 | ОК | Annulla |

#### • Gamma

Per regolare i mezzitoni dell'immagine acquisita senza alterare in misura rilevante le aree più chiare e quelle più scure, fare clic e trascinare il dispositivo di scorrimento **Gamma**.

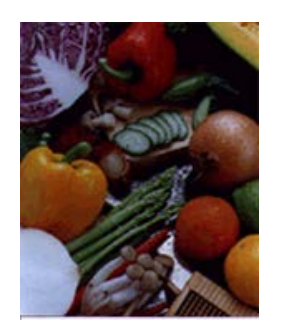

Valore gamma: 1,0

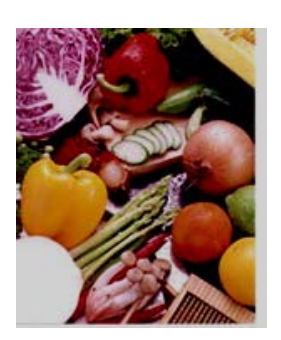

Valore gamma: 1,4

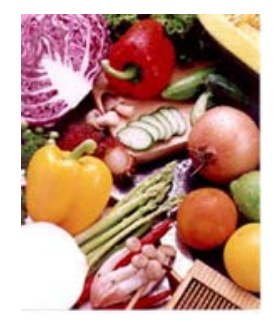

Valore gamma: 2,0

#### • Luminosità e contrasto

| Luminosità | Regola la chiarezza o la scurezza di un'immagine. Più è alto il valore,<br>più è luminosa l'immagine. Trascinare il cursore verso destra o verso<br>sinistra per aumentare o diminuire la luminosità. Il valore predefinito<br>è 100.                                                                        |
|------------|----------------------------------------------------------------------------------------------------|
| Contrasto  | Regola l'intervallo tra le ombreggiature più scure e più chiare<br>nell'immagine. Più il contrasto è elevato, maggiore è la differenza tra i<br>colori scuri e quelli chiari. Trascinare il cursore verso destra o verso<br>sinistra per aumentare o diminuire il contrasto. Il valore predefinito<br>è 100. |

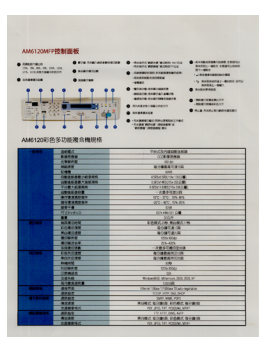

| 61208/2      |                                                                                                    |                                                                                                    | Anternetwork and a set of the set of the set of th |
|--------------|----------------------------------------------------------------------------------------------------|----------------------------------------------------------------------------------------------------|----------------------------------------------------------------------------------------------------|
| 6355<br>6.05 | 中学子<br>中学子<br>中学学校<br>中学校学校<br>中学校学校<br>中学校<br>中学校<br>中学校<br>中学校                                                         | 247.5 (1985)484<br>1997)494<br>1997)494<br>1997)494<br>1997)494<br>1997)494<br>1997)497<br>1997)497<br>1997)497<br>1997)497<br>1997)497<br>1997<br>199 | 9                                                                                                    |
| 12.494       | #2.442.248     #0.452.847     #0.452.847     #0.452.847     #0.447.4     #0.447.4     #0.447.4     #0.447.4     #0.447.4 |                                                                                                    | 11.V                                                                                                    |
| E10105       | #10x<br>#FBT<br>#FBT<br>#X#X                                                                                             | Dene Olas Villas Nab-<br>ICAN ARK IN. DO<br>2017 MM. 021<br>NORT, SCIERR KORT.                                                                                                    | 5000<br>5(000                                                                                                    |
|              | 01010/                                                                                                    | P2F, 2FE, 19F, POERML M<br>F7F XCTP, DMC, MPF                                                                                                    | -                                                                                                    |

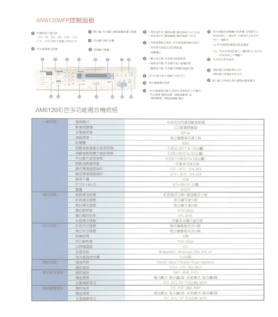

Luminosità: 150

#### Luminosità: 50

Luminosità: 100 (normale)

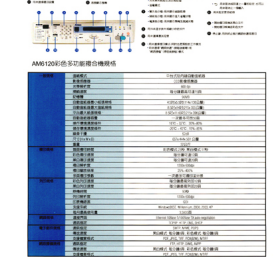

Contrasto: 50

Contrasto: 100 (normale)

Contrasto: 150

#### • Ombreggiatura ed Evidenziazione

| Ombreggiatura  | L'ombreggiatura è il colore più scuro dell'immagine acquisita. Più il<br>valore è elevato, più scuro diventa il colore corrente più scuro.<br>Trascinare il cursore verso destra o verso sinistra per regolare il livello<br>più scuro. Il valore predefinito è 0. |
|----------------|----------------------------------------------------------------------------------------------------|
| Evidenziazione | L'evidenziazione è il colore più chiaro dell'immagine acquisita. Più il valore è basso, più chiaro diventa il colore corrente più chiaro. Trascinare il cursore verso destra o verso sinistra per regolare il livello più chiaro. Il valore predefinito è 255.     |

| NOTE Install the scanner of                                                 | diver FIRST before installing Sution Manager V2.                                                                                                    |
|-----------------------------------------------------------------------------|----------------------------------------------------------------------------------------------------|
| Using the Wizard                                                            | d to Install Button Manager                                                                                                    |
| 1. Put the DVD-Rt                                                           | CM His your DVD-ROM drive.                                                                                                    |
|                                                                             |                                                                                                    |
|                                                                             | Salary Contraction Contraction                                                                                                    |
|                                                                             | Ag methodate                                                                                                    |
|                                                                             | B                                                                                                    |
|                                                                             |                                                                                                    |
|                                                                             | (J) (J)                                                                                                    |
|                                                                             |                                                                                                    |
| NOTE<br>If the Brother scree<br>Double-click on the<br>If the user account. | n des cargestar accentration, e do 10 computer (M) (2004 DOI (a) computer (M) (2004 DOI (a) computer ( |
|                                                                             | and the set gath are brough to the begin process. Please                                                                                                    |
|                                                                             | Internet Care                                                                                                    |
|                                                                             | Notational Wated           Initial Unique State a payment for local thread Wated         State Unique State a payment for local thread water state and payment. Private and the state payment is the state payment of the state payment of the                        |

#### Ombreggiatura: 0/ Evidenzia: 255 (normale)

| Ombreggiatura: 0/                                                                                                    | Ombreggiatura: 10/                                                                                                    | Ombreggiatura:                                                                                                    |
|----------------------------------------------------------------------------------------------------|----------------------------------------------------------------------------------------------------|----------------------------------------------------------------------------------------------------|
|                                                                                                    | mente es                                                                                                    |                                                                                                    |
| Concerning and a second second s | Commentary and the second second | Constantiation     Constantiation     Constantiation     Constantiation     Constantiation     Constantiation     Constantiation     Constantiation     Constantiation     Constantiation     Constantiation     Constantiation |
|                                                                                                    |                                                                                                    |                                                                                                    |
| Using the Waxed to Install Button Manager 1. Part the SVD-RDM may put DVD-RDM may 2. Part the SVD-RDM may put DVD-RDM may 2. The state state surgest research and the Additional Installations Research buttof Button Manager                                                                                                    | Using the Wilzard to Install Button Manager 1. Pet the DVD-ROM His your DVD-ROM His Year Deve                                                                                                    | Using the Waxed to Instalt Button Manager 1. Put the DVD-ROM His year DVD-ROM elve. 3. Installe Section 2010                                                                                                    |
| NOTE<br>Install the scanner driver FIRST before installing Dutton Manager V2                                                                                                    | NOTE Install the scanner driver FRBY seriore installing Buton Manager V2                                                                                                    | NOTE<br>Install the scanner driver FRIST before installing Butter Manager V2                                                                                                    |
| Installation                                                                                                    | Installation                                                                                                    | Installation                                                                                                    |

#### • Profilo ICC

Selezionare la casella di controllo **Usa profilo ICC** per regolare la qualità del colore dell'immagine acquisita in base a un profilo ICC.

#### Proprietà di Elaborazione immagine

Nella schermata **Proprietà tasto**, fare clic sulla scheda **Elaborazione immagine** per cambiare la direzione dell'immagine acquisita.

| Proprietà tasto - Scan                          |    | ×       |
|-------------------------------------------------|----|---------|
|                                                 |    |         |
| Base Regolazione immagine Elaborazione immagine |    |         |
| Rotazione/Capovolgimento immagine               |    |         |
|                                                 |    |         |
| Nessuno                                         |    |         |
|                                                 |    |         |
|                                                 |    |         |
|                                                 |    |         |
|                                                 |    |         |
|                                                 |    |         |
|                                                 |    |         |
|                                                 |    |         |
|                                                 |    |         |
|                                                 |    |         |
|                                                 |    |         |
|                                                 |    |         |
|                                                 |    |         |
|                                                 |    |         |
|                                                 |    |         |
|                                                 |    |         |
|                                                 |    |         |
|                                                 |    |         |
|                                                 |    |         |
|                                                 |    |         |
|                                                 |    |         |
|                                                 |    |         |
|                                                 |    |         |
|                                                 | ОК | Annulla |
|                                                 |    |         |

#### Rotazione/Capovolgimento immagine

Fare clic sull'elenco a discesa **Rotazione/Capovolgimento immagine**, quindi selezionare l'angolo di rotazione desiderato per il documento acquisito.

Scegliere Nessuno o una delle seguenti opzioni:

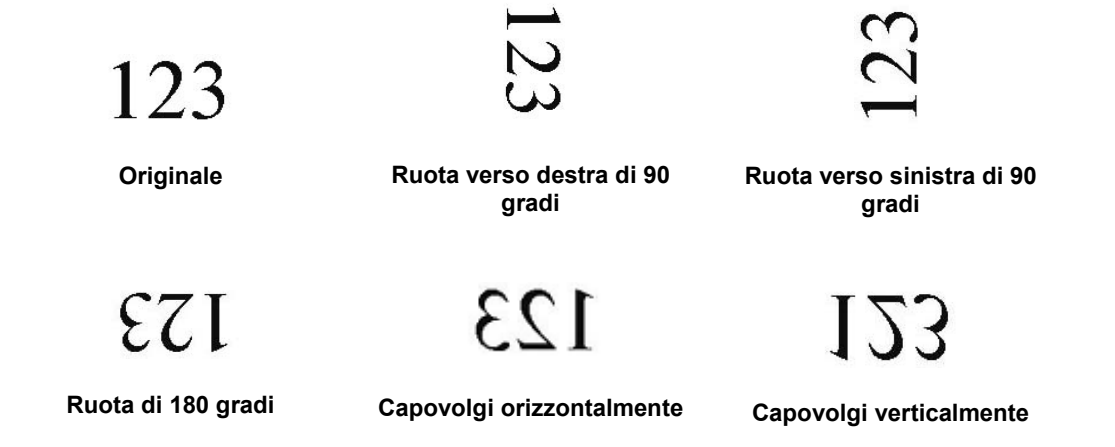

#### Invio delle scansioni a una cartella condivisa

Per condividere le immagini acquisite è possibile inviarle a una cartella condivisa e tutti gli utenti che hanno accesso a tale cartella condivisa potranno condividere le immagini caricate.

#### Per caricare le immagini in una cartella condivisa:

- 1. Fare clic sull'icona **Button Manager V2** en lla barra delle applicazioni.
- 2. Scorrere nel pannello dei pulsanti fino a quando non viene visualizzato il pulsante **Shared Folder**
- 3. Fare clic con il pulsante destro del mouse su **Shared Folder**. Viene visualizzata la schermata **Proprietà tasto** della cartella condivisa.
- 4. Fare clic su **Configura**.

| se Regolazione in  | magine Ela  | borazione immagine                   | l                   |
|--------------------|-------------|--------------------------------------|---------------------|
| Shared Fold        | ər          | Parametri di scansione               |                     |
| Modalità Immagine  |             | Risoluzione (dpi):                   | 200                 |
| Colore             |             | Dimensioni foglio: Taglio e Raddrizz | amento automatico 🔹 |
| i 👔 💮 Bianco e r   | nero        | Impostazioni avanzate: 📃 Usa TWAIN   | Configura           |
| Posizione dei file |             |                                      |                     |
| Directory:         | C:\         |                                      | Sfoglia             |
| Nome del file:     | Image_#     | 1###                                 | Altro               |
| Formato del file:  | JPEG        |                                      | Proprietà           |
| Destinazione:      | Shar        | ed Folder                            | Configura           |
| Descrizione:       | Carica le i | mmagini su una cartella condivisa.   | •                   |
|                    |             | Conteggio scans                      | ioni: 0             |
|                    |             |                                      |                     |
|                    |             | ſ                                    | OK Annulk           |

5. Viene visualizzata la schermata **Configurazione cartella condivisa**.

| Configurazione carte | Ila condivisa                                                                            |
|----------------------|------------------------------------------------------------------------------------------|
| Utente:              |                                                                                          |
|                      | Esempio: domain∖user, user@domain o user                                                 |
| Password:            |                                                                                          |
|                      |                                                                                          |
| Cartella condivisa:  | W                                                                                        |
|                      | Esempio: \\host name o ip\shared name\<br>o \\host name o ip\shared name\%Year%Month%Day |
|                      | Test OK Annulla                                                                          |

- 6. Nel campo Utente, digitare l'account dell'utente.
- 7. Digitare la **Password**.
- 8. Digitare il percorso fino alla cartella condivisa.

#### NOTA

- Contattare l'amministratore di sistema per richiedere l'autorizzazione a inviare i documenti su una cartella condivisa.
- Il nome di accesso Utente può includere un nome di dominio. Se è incluso un nome di dominio, il formato necessario per l'utente è: domain\username (nome del dominio seguito da una barra rovesciata, quindi il nome di accesso dell'utente).
- 9. Nel campo **Cartella condivisa**, digitare un nome o fare clic su (Sfoglia) per cercare una cartella specifica. Se si sta usando un nome di cartella è possibile usare attributi speciali per assegnare nomi alle cartelle per consentire la separazione dei file.

#### Invio delle scansioni a un server FTP

Per condividere le immagini acquisite è possibile inviarle a un server FTP condiviso e a tutti gli utenti che hanno accesso a tale server FTP potranno condividere le immagini caricate.

Potrebbe essere necessario contattare l'amministratore di sistema per ottenere l'URL corretto del server FTP. L'amministratore di sistema può fornire l'accesso al server FTP, insieme a un nome utente e a una password validi.

#### Per caricare le immagini in un server FTP:

- 1. Fare clic sull'icona **Button Manager V2** en lla barra delle applicazioni.
- 2. Scorrere nel pannello dei pulsanti fino a quando non viene visualizzato il pulsante FTP
- 3. Fare clic con il pulsante destro del mouse su **FTP**. Viene visualizzata la schermata **Proprietà tasto** FTP.
- 4. Fare clic su **Configura**.

| se                                 | Regolazione im                           | magine El             | aborazione immagine                                                   |                                   |
|------------------------------------|------------------------------------------|-----------------------|-----------------------------------------------------------------------|-----------------------------------|
| FT<br>Mod                          | P<br>dalità Immagine<br>Colore<br>Grigio |                       | Parametri di scansione<br>Risoluzione (dpi):                          | 200<br>addrizzamento automatico 🔻 |
| L                                  | ] () Bianco e r                          | hero                  | Impostazioni avanzate: 📃 Usa TWA                                      | AIN Configura                     |
| Posizione dei file<br>Directory: C |                                          | C:\<br>Image #        |                                                                       | Sfoglia                           |
| Fo                                 | rmato del file:                          | IPEG                  |                                                                       | Proprietà                         |
| De                                 | estinazione:                             | FTP                   |                                                                       | Configura                         |
| De                                 | escrizione:                              | Carica le<br>È necess | immagini su un server FTP.<br>ario .NET Framework 2.0 o versione succ | tessiva.                          |
| Conteggio scansioni: 0             |                                          |                       |                                                                       |                                   |
|                                    |                                          |                       |                                                                       |                                   |
|                                    |                                          |                       |                                                                       |                                   |

5. Viene visualizzata la schermata Configurazione FTP.

| Configurazione FT | p                                            | <b>X</b>         |  |  |  |
|-------------------|----------------------------------------------|------------------|--|--|--|
| FTP Proxy         |                                              |                  |  |  |  |
| Host:             |                                              | Porta:           |  |  |  |
|                   | Esempio: myftp.com, myftp o ip               |                  |  |  |  |
| Nome utente:      |                                              | Password:        |  |  |  |
|                   | Esempio: domain\user, user@domain.com o user |                  |  |  |  |
| Directory:        |                                              |                  |  |  |  |
|                   | Esempio: /forecast/q1.o /%Year%              | Month%Day        |  |  |  |
|                   | TLS/SSL esplicito                            | Modalità passiva |  |  |  |
|                   | _                                            |                  |  |  |  |
|                   |                                              | Test OK Annulla  |  |  |  |

- 6. Nel campo Host, digitare l'URL usando il formato: ftp://nome\_host/nome\_sito, dove:
  - ftp è lo schema
  - il nome host è il nome del server
  - il sito è l'URL del sito Web dell'host
- 7. Digitare il numero relativo a **Porta**.
- 8. Digitare un valore per **Nome utente**.
- 9. Digitare la **Password**.

#### NOTA

- Contattare l'amministratore di sistema per richiedere l'autorizzazione a inviare i documenti al sito.
- Il nome di accesso Utente può includere un nome di dominio. Se è incluso un nome di dominio, il formato necessario per l'utente è: domain\username (nome del dominio seguito da una barra rovesciata, quindi il nome di accesso dell'utente).
- 10. Nel campo **Directory**, digitare un nome o fare clic su ...... (Sfoglia) per cercare una cartella specifica. Se si sta usando un nome di cartella è possibile usare attributi speciali per assegnare nomi alle cartelle per consentire la separazione dei file.
- Se si protegge la connessione mediante TLS/SSL esplicito, selezionare la casella di controllo TLS/SSL esplicito.
   Se la connessione avviene in modalità passiva, selezionare la casella di controllo Modalità passiva.

12. Fare clic sulla scheda **Proxy**.

| Configurazione FTP |                                                                                                    | x |
|--------------------|----------------------------------------------------------------------------------------------------|---|
| FTP Proxy          | Bileva Provy automaticame     Specificare il Provy                                                               |   |
|                    | Host Proxy: Porta: Porta: Esempio: http://proxy.com                                                              |   |
|                    | Utente connesso     Specificare le credenziali      Nome utente:     Esempio: domain/user.user@domain.com.ouser. | ו |
|                    | Test OK Annull                                                                                                   | a |

- 13. Se si sta usando un proxy, selezionare Rileva Proxy automaticamente o Specificare il Proxy. Se si sceglie Specificare il Proxy è necessario digitare l'indirizzo IP Host Proxy e il numero di Porta del server proxy. Digitare un valore per Nome utente e Password, se vengono richiesti dall'host. Per ulteriori informazioni, consultare l'amministratore di rete.
- 14. Fare clic su OK per salvare le impostazioni e uscire. Fare clic su Test per provare le impostazioni e verificare che l'account sia attivo. Fare clic su Annulla per chiudere questa schermata senza salvare le modifiche.

#### Invio di scansioni a una nuova applicazione software

È possibile personalizzare un pulsante di scansione in modo tale che la scansione avvii automaticamente l'applicazione software desiderata e apra l'immagine acquisita in tale applicazione.

- 1. Fare clic sull'icona **Button Manager V2** en la barra delle applicazioni.
- Scorrere il pannello dei pulsanti fino a quando non si vede uno dei pulsanti non assegnati, come
   Button 7, quindi farci clic sopra con il pulsante destro del mouse
- 3. Nel campo Destinazione della schermata **Proprietà tasto**, fare clic su **Scan to App**
- 4. Fare clic su Configura. Viene visualizzata la schermata Configurazioni.

| Configu  | urazioni      |                      |    | <b>—</b> × |
|----------|---------------|----------------------|----|------------|
| Percors  | so file:      |                      |    |            |
| <b>I</b> | C:\Windows    | system32\mspaint.exe |    |            |
|          | Parametri:    | %img                 |    |            |
| Elenco   | applicazioni: |                      |    |            |
| Ì        | MS Paint      |                      |    |            |
|          |               |                      |    |            |
|          |               |                      |    |            |
|          |               |                      |    |            |
|          |               |                      |    |            |
|          |               |                      |    |            |
|          |               |                      |    |            |
|          |               |                      |    |            |
|          |               |                      | ОК | Annulla    |

- 5. Per selezionare un'applicazione software, effettuare una delle seguenti operazioni:
  - Scegliere l'applicazione desiderata da Elenco applicazioni. Il percorso dell'applicazione sarà visualizzato nel campo Percorso file. (Button Manager V2 cerca le applicazioni software per la modifica di immagini presenti nel computer e visualizza automaticamente i risultati in Elenco applicazioni.)
  - In Percorso file, digitare il percorso relativo all'applicazione da usare, oppure fare clic su (Sfoglia) per spostarsi sulla cartella dell'applicazione e selezionare il relativo file .exe.
  - Sul desktop del computer, fare clic su (Start) > Programmi e spostarsi sull'applicazione software da usare. Trascinare e rilasciare l'icona dell'applicazione software dal menu Start alla schermata Configurazioni. Il percorso dell'applicazione sarà visualizzato nel campo Percorso file.
- 6. Fare clic su **OK** per salvare le impostazioni e uscire. Fare clic su **Annulla** per chiudere questa schermata senza salvare le modifiche.

#### Creazione di nuovi profili

**Button Manager V2** dispone di nove profili predefiniti personalizzabili, ma è possibile creare nuovi profili personalizzati per particolari esigenze specifiche, come ad esempio la scansione di un tipo particolare di documento o le operazioni su determinate immagini acquisite.

#### Per aggiungere un nuovo profilo:

- 1. Fare clic con il pulsante destro del mouse sull'icona **Button Manager V2** en la barra delle applicazioni.
- 2. Fare clic su Gestione profili.

| Gestione profili      |
|-----------------------|
| File registro di rete |
| Opzioni               |
| Guida                 |
| Abbandona             |

3. Viene visualizzata la schermata Gestione profili.

| Gestione profili             |          |            |            |                    |                  |           |
|------------------------------|----------|------------|------------|--------------------|------------------|-----------|
| Nome                         | Pulsante | Simplex/Du | Risoluzion | Dimensioni foglio  | Formato del file | Usa TWAIN |
| Archive                      |          | Semplice   | 200        | Taglio e Raddrizza | JPEG             | No        |
| 🜔 Scan                       | 1        | Semplice   | 200        | Taglio e Raddrizza | JPEG             | No        |
| BR-Docs                      | 2        | Semplice   | 200        | Taglio e Raddrizza | JPEG             | No        |
| [ Scan To App                | 3        | Semplice   | 200        | Taglio e Raddrizza | JPEG             | No        |
| E-Mail                       | 4        | Semplice   | 200        | Taglio e Raddrizza | JPEG             | No        |
| Printer                      | 5        | Semplice   | 200        | Taglio e Raddrizza | BMP              | No        |
| Shared Folder                | 6        | Semplice   | 200        | Taglio e Raddrizza | JPEG             | No        |
| FTP FTP                      | 7        | Semplice   | 200        | Taglio e Raddrizza | JPEG             | No        |
| Button 8                     | 8        | Semplice   | 200        | Taglio e Raddrizza | JPEG             | No        |
| Button 9                     | 9        | Semplice   | 200        | Taglio e Raddrizza | JPEG             | No        |
|                              |          |            |            |                    |                  |           |
|                              |          |            |            |                    |                  |           |
|                              |          |            |            |                    |                  |           |
|                              |          |            |            |                    |                  |           |
| Aggiungi Modifica Elimina OK |          |            |            |                    |                  |           |

- 4. Scegliere uno dei profili predefiniti e fare clic su **Aggiungi**. Nell'elenco sarà creato e visualizzato un nuovo profilo.
- 5. Assegnare un nome al pulsante digitando un nuovo nome nel campo Nome.
- 6. Modificare le impostazioni del pulsante facendo clic su **Modifica**. Quando viene visualizzata la schermata **Proprietà tasto**, personalizzare le proprietà del pulsante nel modo desiderato.

#### NOTA

Modificare qualsiasi tasto nell'elenco selezionandolo, facendo clic su **Modifica** e apportando le modifiche nella schermata **Proprietà tasto**.

7. Per importare un profilo nel **Pannello dei pulsanti**, fare clic con il pulsante destro del mouse sulla riga Tasto per selezionare il numero del pulsante.

| Gestione profili |                              |            |            |                    |                  |                    |      |    |
|------------------|------------------------------|------------|------------|--------------------|------------------|--------------------|------|----|
| Nome             | Pulsante                     | Simplex/Du | Risoluzion | Dimensioni foglio  | Formato del file | Usa TWAIN          |      |    |
| Archive          |                              | Semplice   | 200        | Taglio e Raddrizza | JPEG             | No                 |      |    |
| Button 10        |                              | Samplica   | 200        | Taglio e Raddrizza | JPEG             | No                 |      |    |
| E Scan           | 1                            | Pulsante 1 |            | Taglio e Raddrizza | JPEG             | No                 |      |    |
| BR-Docs          | 2                            | Pulsante 2 |            | Taglio e Raddrizza | JPEG             | No                 |      |    |
| E Scan To App    | 3                            | Pulsante 3 |            | Taglio e Raddrizza | JPEG             | No                 |      |    |
| E-Mail           | 4                            | Pulsante 4 |            | Taglio e Raddrizza | JPEG             | No                 |      |    |
| Printer          | 5                            | Pulsante 6 |            | Taglio e Raddrizza | BMP              | No                 |      |    |
| Shared Folder    | 6                            | Pulsante 7 |            | Taglio e Raddrizza | JPEG             | No                 |      |    |
| FTP FTP          | 7                            | Pulsante 8 | Pulsante 8 | Pulsante 8         |                  | Taglio e Raddrizza | JPEG | No |
| Button 8         | 8                            | Pulsante 9 |            | Taglio e Raddrizza | JPEG             | No                 |      |    |
| Button 9         | 9                            | Semplice   | 200        | Taglio e Raddrizza | JPEG             | No                 |      |    |
|                  |                              |            |            |                    |                  |                    |      |    |
|                  |                              |            |            |                    |                  |                    |      |    |
|                  |                              |            |            |                    |                  |                    |      |    |
| Aggiungi Modi    | Aggiungi Modifica Elimina OK |            |            |                    |                  |                    |      |    |

- 8. Per eliminare un profilo, selezionarlo e fare clic su **Elimina**.
- 9. Fare clic su **OK** per salvare le impostazioni e uscire dalla schermata.

#### Uso del menu Opzioni

Usare il menu **Opzioni** di **Button Manager V2** per modificare altre impostazioni di scansione o per visualizzare informazioni più dettagliate, come ad esempio la modifica dell'interfaccia utente e l'unità di misura.

- 1. Fare clic con il pulsante destro del mouse sull'icona **Button Manager V2** en la barra delle applicazioni.
- 2. Fare clic su **Opzioni**.

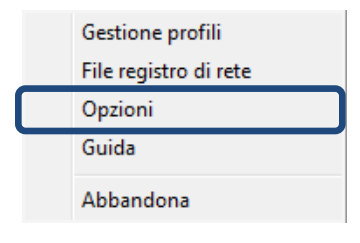

3. Viene visualizzata la schermata **Opzioni**.

| Opzioni      |                                                                                            | <b>—</b> × |
|--------------|--------------------------------------------------------------------------------------------|------------|
| Impostazioni | Unità<br>Pollici 💌                                                                         |            |
| Avanzate     | Lingua<br>Italiano 💌                                                                       |            |
|              | Finestra di dialogo avanzamento scansione<br>Mostra informazioni dettagliate               |            |
|              | Servizio<br>Stato del servizio Esecuzione<br>Metodi di rilevamento Pulsante di rilevazione |            |
| Informazioni |                                                                                            |            |
|              | ОК                                                                                         | Annulla    |

4. Fare clic sui pulsanti nel pannello di navigazione sinistro per modificare le seguenti impostazioni:

#### Impostazioni

Fare clic su Impostazioni per configurare le seguenti impostazioni:

| Opzioni      |                                                                                    | ×          |
|--------------|------------------------------------------------------------------------------------|------------|
| Impostazioni | Unità<br>Pollici •                                                                 | ]          |
| Avanzate     | Lingua<br>Italiano 🗸                                                               | ]          |
|              | Finestra di dialogo avanzamento scansione<br>Mostra informazioni dettagliate 🔹     | ]          |
|              | Servizio<br>Stato del servizio Esecuzione<br>Metodi di rilevamento Dulcante di ril |            |
| Informazioni |                                                                                    |            |
|              |                                                                                    | OK Annulla |

#### • Unità

Scegliere le unità di misura desiderate. Le possibilità di scelta includono: Centimetri, Pollici e Millimetri.

#### Lingua

Scegliere la lingua da visualizzare nell'interfaccia utente. Le possibilità di scelta includono: Inglese, Cinese tradizionale, Cinese semplificato, Tedesco, Francese, Italiano, Spagnolo, Portoghese, Russo, Giapponese e Coreano. Dopo aver fatto clic su **OK** sarà visualizzata la lingua specificata.

#### • Finestra di dialogo avanzamento scansione

Scegliere se si desidera visualizzare informazioni base o dettagliate durante la scansione. Le possibilità di scelta includono: Mostra solo stato di base e Mostra informazioni dettagliate.

| Informazioni s    | cansione     |             | <b>—</b> × |  |  |
|-------------------|--------------|-------------|------------|--|--|
|                   |              |             |            |  |  |
| Nome del mode     | Brother DS-6 | 520         |            |  |  |
| Nome del tasto    | Scan         |             |            |  |  |
| Numero di pagii   | 0            | Multi-Feed: | 0          |  |  |
| Immagine di ou    | 0            | Pagina vuot | 0          |  |  |
| Messaggio:        | ок.          |             |            |  |  |
| Annulla scansione |              |             |            |  |  |

#### Servizio

Stato del servizio indica se il rilevamento del pulsante o della carta è in esecuzione o meno. Scegliere il metodo di rilevamento desiderato durante la scansione. Se la carta è inserita, lo scanner avvia automaticamente la scansione oppure aspetta che venga premuto il pulsante **Start**. Le possibilità di scelta includono: Chiudi, Pulsante di rilevazione e Carta di rilevamento.

#### Altro

Fare clic su Altro nella schermata Opzioni per configurare le seguenti impostazioni:

| Options  | ×                         |
|----------|---------------------------|
| Settings | Time to hide Button Panel |
| Others   | Enable 45 Seconds         |
| Advanced | - Profile                 |
|          | - Static Button Panel     |
|          |                           |
| About    |                           |
|          | OK Cancel                 |

#### • Tempo di autoriduzione del pannello dei tasti

Selezionare la casella di controllo **Abilita** e spostare il cursore di scorrimento per impostare il tempo di autoriduzione del pannello dei pulsanti. È possibile scegliere l'intervallo 0-120 secondi. Per rivisualizzare il pannello dei pulsanti dopo che esso è stato nascosto, fare clic sull'icona **Button Manager V2** nella barra delle applicazioni.

#### • Profilo

Selezionare questa casella di controllo se si desidera visualizzare le informazioni sul profilo per ciascun pulsante. Se è selezionata, le informazioni base sul profilo saranno visualizzate nel pannello dei pulsanti, come mostrato qui di seguito.

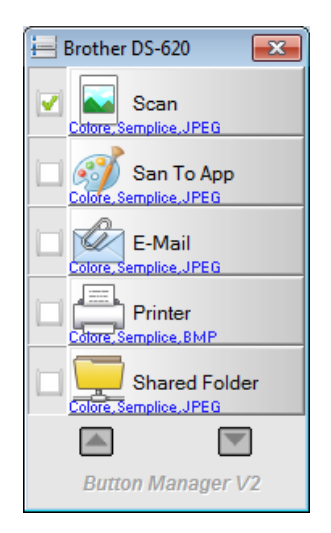

#### Pannello tasti statici

Selezionare la casella di controllo **Mostra** per visualizzare un pannello dei pulsanti statici nell'angolo inferiore destro del desktop. Quando il pannello dei pulsanti statici è visualizzato, è possibile premere il pulsante **Start** dello scanner per avviare la scansione e non è necessario avviare **Button Manager V2**.

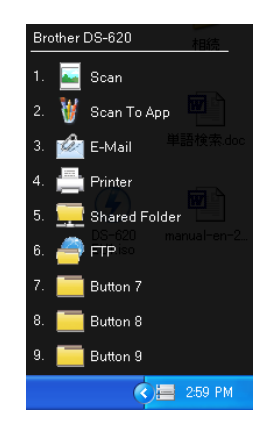

#### Avanzate

Fare clic su Avanzate nella schermata Opzioni per configurare le seguenti impostazioni:

| Opzioni               |                                                                          | × |
|-----------------------|--------------------------------------------------------------------------|---|
| Impostazioni<br>Altro | Predefinito Impostazioni predefinite                                     |   |
| Avanzate              | Registra/Annulla registrazione tasto Registrazione Annulla registrazione |   |
|                       | Evento tasto                                                             |   |
|                       | Tasto di scelta rapida                                                   |   |
| Informazioni          | Importa/Esporta profilo tasto Esporta Importa                            |   |
|                       | OK Annul                                                                 | a |

#### • Predefinito

Fare clic su **Impostazioni predefinite** per ripristinare le impostazioni predefinite di fabbrica di **Button Manager V2**.

#### • Registra/Annulla registrazione tasto

Si consiglia l'uso di questa opzione solo agli sviluppatori di software. Fare clic su **Annulla** registrazione se si desidera smettere di usare **Button Manager V2** e usare invece un programma per pulsanti di altri produttori.

#### • Tasto di scelta rapida

Selezionare la casella di controllo **Registra tasto di scelta rapida del sistema** e selezionare "Ctrl", "Maiusc" o "Alt" per definire un tasto di scelta rapida per inviare l'immagine acquisita a una destinazione specificata. Ad esempio, se si seleziona la casella di controllo **Registra tasto di scelta rapida del sistema**, selezionare **Ctrl** e fare clic su **OK**, quindi selezionare l'immagine acquisita in Esplora risorse e premere simultaneamente il tasto "Ctrl" e "9"\*. L'immagine selezionata sarà inviata sulla destinazione del pulsante 9 nel pannello dei pulsanti. \* Il numero rappresenta la posizione del pulsante di scansione dalla parte superiore del pannello dei pulsanti.

#### Importa/Esporta profilo tasto

Questa opzione consente di importare o esportare i profili dei tasti, comprese le impostazioni e le destinazioni di scansione su **Button Manager V2**. Facendo clic sul pulsante **Esporta** è possibile salvare i profili correnti su un file .bm. Facendo clic sul pulsante **Importa** è possibile importare il file .bm salvato in precedenza su **Button Manager V2**.

#### Informazioni

Fare clic su Informazioni per visualizzare la versione di Button Manager V2 installata nel computer.

## Funzioni avanzate

#### Apertura dell'immagine acquisita in un'applicazione software

È possibile inserire un'immagine acquisita direttamente in un'applicazione software già aperta. Ad esempio, se si modifica testo in Microsoft Word e si desidera inserire un'immagine acquisita è possibile avviare subito una scansione e l'immagine acquisita sarà inserita e visualizzata nel documento Microsoft Word.

#### NOTA

Un'immagine acquisita non può essere inserita in un editor di testo come Blocco note.

- 1. Aprire l'applicazione software in cui visualizzare l'immagine acquisita. In questo esempio, l'applicazione è Microsoft Word.
- 2. Sposta il cursore sulla posizione del documento in cui si desidera visualizzare l'immagine acquisita.
- 3. Inserire nello scanner il documento da acquisire.
- 4. Fare clic sull'icona Button Manager V2 🛅 nella barra delle applicazioni.

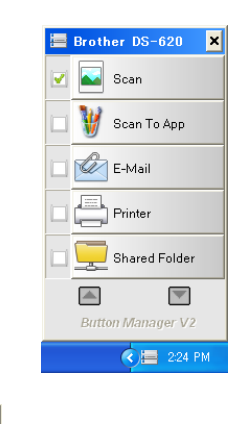

- 5. Fare clic su Scan 🗹 🔤 Scan
- 6. L'immagine acquisita sarà aperta nel file Microsoft Word .doc.

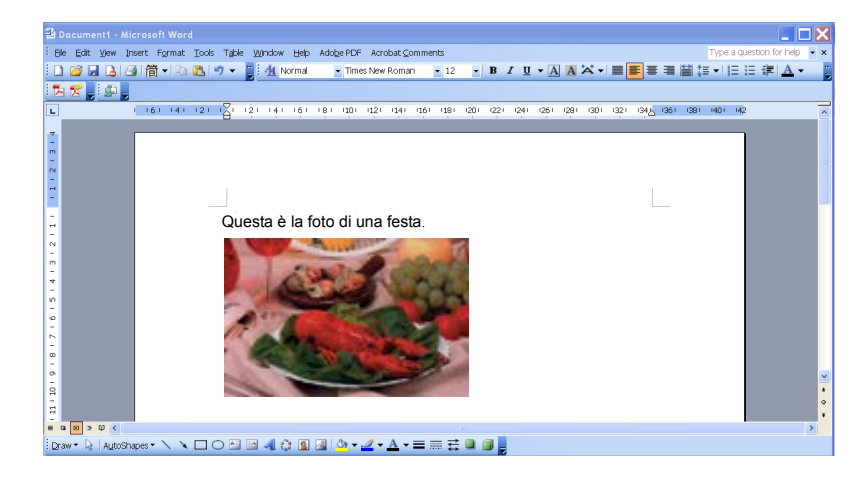

#### Salvataggio delle immagini come file PDF

Usare Button Manager V2 per salvare le immagini acquisite come file PDF (con una o più pagine).

1. Nel pannello dei pulsanti, fare clic con il pulsante destro del mouse sul pulsante che si desidera configurare come pulsante di scansione "Salva su PDF" (in questo esempio, è selezionato il pulsante **Scan To App**). Viene visualizzata la schermata **Proprietà tasto** di Scan to App.

| e Regolazione ir   | mmagine El | aborazione immagine                                  |       |
|--------------------|------------|------------------------------------------------------|-------|
| Scan To Ap         | p          | Parametri di scansione                               |       |
| Modalità Immagine  |            | Risoluzione (dpi):                                   | 200   |
| 🜔 💿 Colore         |            | Dimensioni foglio: Taglio e Raddrizzamento automatic | :0    |
| 🚺 🔘 Grigio         |            |                                                      |       |
| 📋 🔘 Bianco e       | nero       | Impostazioni avanzate: 🔲 Usa TWAIN Confi             | gura  |
| Posizione dei file |            |                                                      |       |
| Directory:         | C:\        | Sfo                                                  | glia  |
| Nome del file:     | Image_#    | ##### Altr                                           | 0     |
| Formato del file:  | JPEG       | ▼ Prop                                               | rietà |
| Destinazione:      | 💽 Scar     | n To App 👻 Confi                                     | gura  |
| Descrizione:       | Apre l'imr | nagine usando un'applicazione specificata.           |       |
|                    |            |                                                      |       |
|                    |            |                                                      |       |
|                    |            | Conteggio scansioni: 0                               |       |
|                    |            |                                                      |       |
|                    |            |                                                      |       |

- Nell'elenco a discesa Formato del file, selezionare il formato PDF (se si sta eseguendo la scansione di più pagine e si desidera salvare tutte le scansioni in un unico file, selezionare PDF multipagina).
- Fare clic su OK per salvare le impostazioni e uscire.
   Fare clic su Annulla per chiudere questa schermata senza salvare le modifiche.

#### Invio di scansioni a una stampante

Oltre a eseguire la scansione di un documento e a inviare la scansione a una stampante specificata, se si sta usando uno scanner fronte-retro è possibile stampare due immagini acquisite su un'unica facciata della pagina.

#### Configurare il pulsante della stampante per caricare nella stampante le immagini acquisite:

- 1. Fare clic sull'icona **Button Manager V2** en lla barra delle applicazioni.
- 2. Quando viene visualizzato il pannello dei pulsanti, fare clic su e per scorrere fino a quando non viene visualizzato il pulsante **Printer**.
- 3. Fare clic con il pulsante destro del mouse sul pulsante **Printer**. Viene visualizzata la schermata **Proprietà tasto**.
- 4. Fare clic su **Configura**.

| Regolazione i              | mmagine El | aborazione immagine       |                      |                               |
|----------------------------|------------|---------------------------|----------------------|-------------------------------|
| Printer                    |            | Parametri di scansion     | e                    |                               |
| Modalità Immagine          |            | Risoluzione (dpi):        |                      | 200                           |
| Colore                     |            | Dimensioni foglio:        | Taglio e Raddrizzan  | nento automatico              |
| 🚺 🔘 Grigio<br>🚺 🔘 Bianco e | nero       | Impostazioni avanza       | te: 🔲 i isa TWATN    | Configura                     |
|                            |            | impostazioni avanza       |                      | Comgara                       |
| Posizione dei file —       |            |                           |                      |                               |
| Directory:                 | C:\        |                           |                      | Sfoglia                       |
| Nome del file:             | Image_#    | ####                      |                      | Altro                         |
| Formato del file:          | BMP        |                           |                      | <ul> <li>Proprietà</li> </ul> |
| Destinazione:              | Prin       | ter                       |                      | ✓ Configura                   |
| Descrizione:               | Stampa l   | e immagini usando una sta | ampante predefinita. |                               |
|                            |            |                           |                      | -                             |
|                            |            |                           | Conteggio scansio    | ni: O                         |
|                            |            |                           |                      |                               |
|                            |            |                           |                      |                               |

5. Viene visualizzata la schermata Impostazioni di stampa.

| Impostazioni di stampa        | <b>×</b>   |
|-------------------------------|------------|
| Stampa Opzioni                |            |
| Microsoft XPS Document Writer |            |
| Microsoft XPS Document Writer |            |
| Fax                           |            |
|                               |            |
|                               |            |
|                               |            |
|                               |            |
| Proprietà                     |            |
|                               | OK Annulla |

6. Selezionare la stampante con cui stampare le immagini acquisite.

#### NOTA

Per modificare le proprietà della stampante selezionata, fare clic su **Proprietà**, modificare le impostazioni di stampa e, al termine, fare clic su **OK**.

7. Fare clic sulla scheda **Opzioni**. Viene visualizzata la schermata **Opzioni**.

| Impostazioni di stampa                    | ×          |
|-------------------------------------------|------------|
| Stampa Opzioni                            |            |
| Elimina i file dopo la stampa             |            |
| Rilevamento automatico colore             |            |
| 🔲 Stampa Duplex (per stampanti Duplex)    |            |
| 🔲 Stampa due immagini sulla stessa pagina |            |
|                                           |            |
|                                           |            |
|                                           |            |
|                                           |            |
|                                           |            |
|                                           |            |
|                                           |            |
|                                           | OK Annulla |

- 8. Selezionare le caselle di controllo relative alle funzionalità desiderate:
  - **Elimina i file dopo la stampa**: consente di eliminare le immagini acquisite dopo la stampa.
  - Rilevamento automatico colore: consente di rilevare il tipo di immagine acquisita e di stampare le immagini in base al tipo di immagine. Ad esempio, se l'immagine acquisita è a colori, essa sarà stampata a colori (se la stampante specificata è una stampante a colori); se l'immagine acquisita è in bianco e nero, essa sarà stampata in bianco e nero.
  - Stampa Duplex (per stampanti Duplex): consente di stampare le immagini acquisite sia sul fronte che sul retro di una pagina. Questa opzione è disponibile solo se la stampante specificata supporta la stampa fronte-retro (su due facciate).

- Stampa due immagini sulla stessa pagina (solo per scanner fronte-retro): consente di stampare due immagini sulla stessa facciata di una pagina. Questa opzione è utile se si desidera stampare il fronte e il retro del documento originale, come ad esempio un documento di riconoscimento o una patente di guida, nella stessa pagina. Questa opzione è disponibile solo per la scansione con uno scanner fronte-retro.
- Fare clic su OK per salvare le impostazioni e uscire.
   Fare clic su Annulla per chiudere questa schermata senza salvare le modifiche.

#### Uso della funzione di "trascinamento della selezione" per salvare il file su un

#### pulsante nel pannello dei pulsanti

**Button Manager V2** dispone di una pratica funzionalità che consente di trascinare il file selezionato su un pulsante del pannello dei pulsanti, in modo tale che esso venga salvato nella cartella di destinazione predefinita relativa al pulsante. Questa funzionalità è disponibile con tutti i pulsanti di scansione del pannello dei pulsanti, ad eccezione del pulsante **Scan**. Ad esempio, quando si trascina un file immagine selezionato sul pulsante Shared Folder, l'immagine viene salvata nella cartella di destinazione relativa a **Shared Folder**.

- 1. Avviare l'applicazione Esplora risorse e spostarsi sul file.
- 2. Fare clic sull'icona Button Manager V2 🔚 nella barra delle applicazioni.

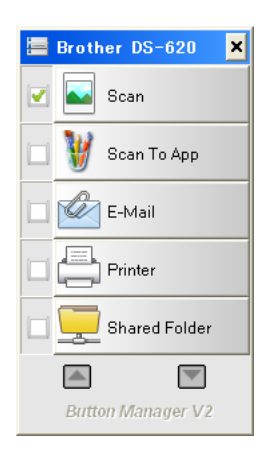

3. Trascinare e rilasciare il file da Esplora risorse al pulsante del pannello dei pulsanti desiderato. Accanto al cursore vengono visualizzati una freccia bianca e un segno più.

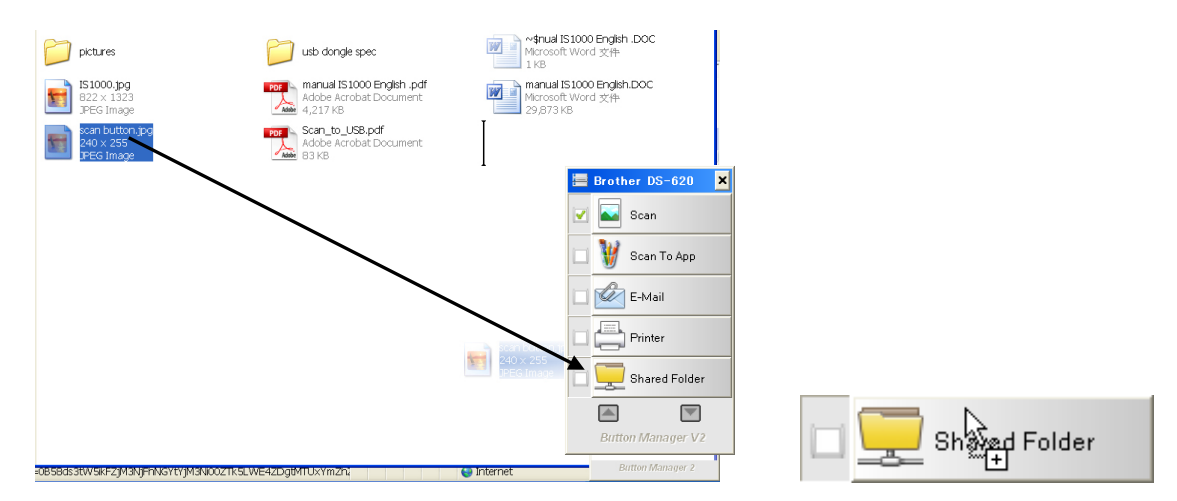

 Il file viene caricato sulla cartella di destinazione di Shared Folder. Per confermare che l'operazione di trascinamento della selezione è riuscita, spostarsi su Shared Folder per verificare se il file è presente.

#### NOTA

- Per usare la funzione di trascinamento della selezione è necessario che lo scanner sia collegato al computer tramite un cavo USB.
- È anche possibile usare il tasto di scelta rapida per inviare l'immagine a una destinazione specificata. (Per ulteriori informazioni, vedere *Tasto di scelta rapida* a pagina 36.)

## **Risoluzione dei problemi**

Le seguenti condizioni possono verificarsi mentre **Button Manager V2** sta caricando un file su un server di file di rete come FTP:

| Messaggio di errore           | Descrizione                   | Soluzioni possibili              |
|-------------------------------|-------------------------------|----------------------------------|
| Host non valido.              | I dati immessi nel campo      | Assicurarsi che la sintassi sia  |
|                               | Nome host non sono            | corretta e le parti necessarie   |
|                               | formattati correttamente.     | del percorso al file server di   |
|                               |                               | rete siano disponibili.          |
| Il nome utente non può        | Il nome utente è vuoto.       | Assicurarsi che il nome utente   |
| essere vuoto.                 |                               | sia stato immesso.               |
| Nome utente o password        | Il nome di accesso utente non | Assicurarsi che il nome di       |
| non valido.                   | puo essere autorizzato per    | accesso utente e la password     |
|                               | stata immessa la password     | siano contenii. Poliebbe anche   |
|                               | errata                        | l'amministratore di sistema      |
|                               |                               | per procurarsi l'autorizzazione  |
|                               |                               | ad accedere al file server di    |
|                               |                               | rete.                            |
| URL host proxy non valido.    | L'URL dell'host proxy         | Per ottenere l'URL dell'host     |
|                               | potrebbe non essere corretto. | proxy corretto, rivolgersi       |
|                               |                               | all'amministratore di sistema.   |
| Numero porta non valido.      | È possibile che il numero di  | Per ottenere il numero di        |
|                               | porta del server di rete non  | porta corretto per il server di  |
|                               | sia corretto.                 | rete, rivolgersi                 |
|                               |                               | all'amministratore di sistema.   |
| Impossibile ottenere          | Le impostazioni proxy         | Per ottenere l'impostazione      |
|                               | potrebbero non essere         | proxy corretta, rivolgersi       |
|                               | conelle.                      | an amministratore di sistema.    |
| errata                        |                               |                                  |
| La directory desiderata non   | La sottocartella potrebbe non | Per verificare se si dispone     |
| esiste ed è impossibile       | esistere.                     | dell'autorizzazione a creare la  |
| crearla.                      |                               | sottocartella, rivolgersi        |
|                               |                               | all'amministratore di sistema.   |
| Impossibile contattare il     | Non è stata ricevuta nessuna  | Questo potrebbe dipendere        |
| centro di assistenza remota.  | risposta dal server remoto.   | da un problema di rete. È        |
|                               |                               | possibile riprovare più tardi o  |
|                               |                               | rivolgersi all'amministratore di |
|                               | <u>&gt;</u>                   | sistema.                         |
| La connessione è stata        | E possibile che la            | Questo potrebbe dipendere        |
| chiusa prematuramente.        | connessione di rete sia       | da un problema di rete. E        |
|                               | temporaneamente interrotta.   | rivelgerei ell'emministratore di |
|                               |                               | sistema                          |
| È stato superato il limite di | È possibile che il file       | Per informazioni sulle           |
| dimensioni specificato        | immagine caricato sul server  | limitazioni delle dimensioni     |
|                               | sia troppo grande e superi il | dei file, rivolgersi             |
|                               | limite.                       | all'amministratore di sistema.   |
| Impossibile risolvere il nome | È possibile che il nome       | Per ottenere il nome dell'host   |
| dell'host.                    | dell'host sia errato.         | corretto, rivolgersi             |
|                               |                               | all'amministratore di sistema    |

| Messaggio di errore           | Descrizione                    | Soluzioni possibili                                       |
|-------------------------------|--------------------------------|-----------------------------------------------------------|
| Impossibile risolvere il nome | È possibile che il nome        | Per ottenere il nome dell'host                            |
| proxy.                        | dell'host proxy sia errato.    | proxy corretto, rivolgersi all'amministratore di sistema. |
| Impossibile ricevere una      | È possibile che la richiesta   | Questo potrebbe dipendere da                              |
| risposta completa dal server. | non sia stata ricevuta dal     | un problema di rete. E possibile                          |
|                               | Server.                        | all'amministratore di sistema.                            |
| La richiesta è stata          | È possibile che la richiesta   | Questo potrebbe dipendere                                 |
| annullata.                    | non sia stata ricevuta dal     | da un problema di rete. E                                 |
|                               | server.                        | rivoloersi all'amministratore di                          |
|                               |                                | sistema.                                                  |
| La richiesta non è stata      | La richiesta non è stata       | Per informazioni sul server                               |
| consentita dal proxy.         | consentita dal proxy.          | proxy, rivolgersi                                         |
| Non è stato possibile inviare | Non è stato possibile inviare  | All amministratore di sistema.                            |
| una richiesta completa al     | una richiesta completa al      | da un problema di rete. È                                 |
| server remoto.                | server remoto.                 | possibile riprovare più tardi o                           |
|                               |                                | rivolgersi all'amministratore di                          |
| Si à verificato un errore     | È possibile che il server di   | SISTEMA.<br>Rivolgersi all'amministratore                 |
| durante l'attivazione di una  | rete non supporti l'SSL.       | di sistema.                                               |
| connessione mediante SSL.     |                                |                                                           |
| Non è stata ricevuta          | Non è stato possibile caricare | È possibile che la velocità di                            |
| timeout                       | sui server il file acquisito   | connessione di rete sia troppo                            |
|                               | connessione.                   |                                                           |
| Non è stato possibile         | Non è stato possibile          | Per verificare se si dispone                              |
| convalidare un certificato    | convalidare un certificato     | dell'autorizzazione ad                                    |
| server.                       | server.                        | rivolgersi all'amministratore di                          |
|                               |                                | sistema.                                                  |
| Libreria/cartella documento   | Non è stato possibile trovare  | Assicurarsi che i nomi della                              |
| non valida.                   | sul server il nome della       | libreria e della cartella siano                           |
| Metodo non consentito.        | Non è consentito accedere al   | Per verificare se si dispone                              |
|                               | file server di rete.           | dell'autorizzazione ad                                    |
|                               |                                | accedere al file server di rete,                          |
|                               |                                | rivolgersi all'amministratore di sistema.                 |
| Errore sconosciuto.           | Non è stato possibile caricare | Controllare tutte le                                      |
|                               | il documento per un motivo     | impostazioni di rete di <b>Button</b>                     |
|                               | Questo potrebbe verificarsi    | che siano corrette                                        |
|                               | anche se Button Manager V2     |                                                           |
|                               | non riesce a stabilire una     |                                                           |
|                               | connessione con il server      |                                                           |
|                               | ai iete.                       |                                                           |

#### NOTA

In caso di problemi di caricamento dei file, assicurarsi di poter accedere al file server di rete utilizzando un browser Internet. Se il file server di rete non funziona, oppure se c'è un problema con la connessione di rete tra il computer e il file server di rete, **Button Manager V2** non sarà in grado di caricare i file.

#### Rimozione dell'icona Button Manager V2 dalla barra delle applicazioni

Se non si sta usando **Button Manager V2** è possibile rimuovere l'icona **Button Manager V2** dalla barra delle applicazioni:

- 1. Fare clic con il pulsante destro del mouse sull'icona **Button Manager V2** ella barra delle applicazioni.
- 2. Fare clic su **Abbandona**.

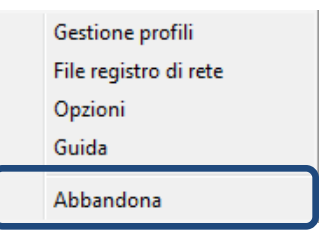

Per riavviare **Button Manager V2**, ricollegare lo scanner o avviare manualmente **Button Manager V2** dal menu Start.

#### ΝΟΤΑ

- Avviare Button Manager V2 dal gruppo Programmi scegliendo Start > Programmi > Brother DS-XXX Scanner > Button Manager > Button Manager V2 (dove XXX è il modello di scanner).
- Rimuovere Button Manager V2 dal gruppo Programmi scegliendo
   Start > Programmi > Brother DS-XXX Scanner > Button Manager > Disinstalla (dove XXX è il modello di scanner).

### Indice

#### С

| Contrasto | <br>21 |
|-----------|--------|

#### D

| Dimensioni foglio | 16 |
|-------------------|----|
|                   |    |
| _                 |    |

#### Е

Elaborazione immagine......23

#### F

| Formato del file |    |
|------------------|----|
| BMP              | 18 |
| GIF              | 18 |
| JPEG             | 18 |
| PDF              | 19 |
| PDF multipagina  | 19 |
| PNG              | 18 |
| TIFF             | 18 |
| TIFF multipagina | 18 |

#### G

| Gamma | 20 |
|-------|----|
|-------|----|

#### L

| Luminosità | 21 |
|------------|----|

#### Μ

| Modalità Immagine |    |
|-------------------|----|
| Bianco e nero     | 15 |
| Colore            | 15 |
| Grigio            | 15 |

#### Ν

| Nome del file1 | 1 | 7 | 7 |
|----------------|---|---|---|
|----------------|---|---|---|

#### 0

| Opzioni | 32 |
|---------|----|
|---------|----|

#### Ρ

| Pannello dei pulsanti<br>Pulsanti preconfigurati | 5, 6, 7, 10, 12 |
|--------------------------------------------------|-----------------|
| E-Mail                                           | 7               |
| FTP                                              |                 |
| Printer                                          | 7, 39           |
| Scan                                             |                 |
| Scan to App                                      | 7               |
| Shared Folder                                    | 7, 24           |
| Plug-in                                          | 1               |
| Profili predefiniti                              |                 |
| Profilo ICC                                      |                 |
| Proprietà tasto                                  | 9, 12           |
| Proxy                                            |                 |

#### R

| 16 |
|----|
| 20 |
| 23 |
| 40 |
| 16 |
| 23 |
|    |

#### S

| Server di rete                           | .8 |
|------------------------------------------|----|
| Stampa due immagini sulla stessa pagina4 | 11 |

#### Т

| Taglio automatico             |     |     | .16 |
|-------------------------------|-----|-----|-----|
| Trascinamento della selezione |     |     | .42 |
| TWAIN                         | .1, | 16, | 17  |